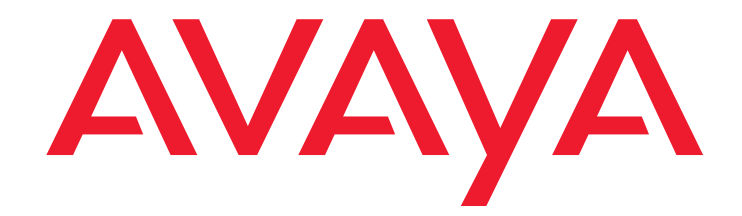

# **Modular Messaging**

Release 3 Telephone User Interface Guide

#### © 2006 Avaya Inc. All Rights Reserved.

#### Notice

While reasonable efforts were made to ensure that the information in this document was complete and accurate at the time of printing, Avaya Inc. can assume no liability for any errors. Changes and corrections to the information in this document might be incorporated in future releases.

#### **Documentation disclaimer**

Avaya Inc. is not responsible for any modifications, additions, or deletions to the original published version of this documentation unless such modifications, additions, or deletions were performed by Avaya. Customer and/or End User agree to indemnify and hold harmless Avaya, Avaya's agents, servants and employees against all claims, lawsuits, demands and judgments arising out of, or in connection with, subsequent modifications, additions or deletions to this documentation to the extent made by the Customer or End User.

#### Link disclaimer

Avaya Inc. is not responsible for the contents or reliability of any linked Web sites referenced elsewhere within this documentation, and Avaya does not necessarily endorse the products, services, or information described or offered within them. We cannot guarantee that these links work all the time and we have no control over the availability of the linked pages.

#### Warranty

Avaya Inc. provides a limited warranty on this product. Refer to your sales agreement to establish the terms of the limited warranty. In addition, Avaya's standard warranty language, as well as information regarding support for this product, while under warranty, is available through the Avaya Support Web site:

http://www.avaya.com/support

#### License

USE OR INSTALLATION OF THE PRODUCT INDICATES THE END USER'S ACCEPTANCE OF THE TERMS SET FORTH HEREIN AND THE GENERAL LICENSE TERMS AVAILABLE ON THE AVAYA WEB SITE http:/ rt.avaya.com/LicenseInfo/ ("GENERAL LICENSE TERMS"). IF YOU DO NOT WISH TO BE BOUND BY THESE TERMS, YOU MUST RETURN THE PRODUCT(S) TO THE POINT OF PURCHASE WITHIN TEN (10) DAYS OF DELIVERY FOR A REFUND OR CREDIT.

Avaya grants End User a license within the scope of the license types described below. The applicable number of licenses and units of capacity for which the license is granted will be one (1), unless a different number of licenses or units of capacity is specified in the Documentation or other materials available to End Úser. "Designated Processor" means a single stand-alone computing device. "Server" means a Designated Processor that hosts a software application to be accessed by multiple users. "Software' means the computer programs in object code, originally licensed by Avaya and ultimately utilized by End User, whether as stand-alone Products or pre-installed on Hardware. "Hardware" means the standard hardware Products, originally sold by Avaya and ultimately utilized by End User.

#### License Type(s)

Designated System(s) License (DS). End User may install and use each copy of the Software on only one Designated Processor, unless a different number of Designated Processors is indicated in the Documentation or other materials available to End User. Avaya may require the Designated Processor(s) to be identified by type, serial number, feature key, location or other specific designation, or to be provided by End User to Avaya through electronic means established by Avaya specifically for this purpose

Concurrent User License (CU). End User may install and use the Software on multiple Designated Processors or one or more Servers, so long as only the licensed number of Units are accessing and using the Software at any given time. A "Unit" means the unit on which Avaya, at its sole discretion, bases the pricing of its licenses and can be, without limitation, an agent, port or user, an e-mail or voice mail account in the name of a person or corporate function (e.g., webmaster or helpdesk), or a directory entry in the administrative database utilized by the Product that permits one user to interface with the Software. Units may be linked to a specific, identified Server.

CPU License (CP). End User may install and use each copy of the Software on a number of Servers up to the number indicated by Avaya provided that the performance capacity of the Server(s) does not exceed the performance capacity specified for the Software. End User may not re-install or operate the Software on Server(s) with a larger performance capacity without Avaya's prior consent and payment of an upgrade fee.

Named User License (NU). Customer may: (i) install and use the Software on a single Designated Processor or Server per authorized Named User (defined below); or (ii) install and use the Software on a Server so long as only authorized Named Users access and use the Software. "Named User," means a user or device that has been expressly authorized by Avaya to access and use the Software. At Avaya's sole discretion, a "Named User" may be, without limitation, designated by name, corporate function (e.g., webmaster or helpdesk), an e-mail or voice mail account in the name of a person or corporate function, or a directory entry in the administrative database utilized by the Product that permits one user to interface with the Product.

Shrinkwrap License (SR). With respect to Software that contains elements provided by third party suppliers, End user may install and use the Software in accordance with the terms and conditions of the "shrinkwrap" or "clickwrap" license accompanying the Software ("Shrinkwrap License"). The text of the Shrinkwrap License will be available from Avaya upon End User's request (see "Copyright" below for more information).

#### Copyright

Except where expressly stated otherwise, the Product is protected by copyright and other laws respecting proprietary rights. Unauthorized reproduction, transfer, and or use can be a criminal, as well as a civil, offense under the applicable law.

#### **Third-party Components**

Certain software programs or portions thereof included in the Product may contain software distributed under third party agreements ("Third Party Components"), which may contain terms that expand or limit rights to use certain portions of the Product ("Third Party Terms"). Information identifying Third Party Components and the Third Party Terms that apply to them is available on the Avaya Support Web site:

http://support.avaya.com/ThirdPartyLicense/

#### Third-party royalty-free license agreements

This product and future updates and service packs to this product might contain third-party royalty-free technology which is provided to you under terms and conditions which are different from your Avaya product license agreement. A file containing these third-party royalty-free licenses, 3plirdme.txt or a similar name, is in the root directory of the product CD. Your use of this technology described in this file is subject to the terms and conditions of such other license agreements, and not the Avaya product license agreement.

#### **Preventing Toll Fraud**

"Toll fraud" is the unauthorized use of your telecommunications system by an unauthorized party (for example, a person who is not a corporate employee, agent, subcontractor, or is not working on your company's behalf). Be aware that there might be a risk of toll fraud associated with your system and that, if toll fraud occurs, it can result in substantial additional charges for your telecommunications services.

#### **Avava Fraud Intervention**

If you suspect that you are being victimized by toll fraud and you need technical assistance or support, call Technical Service Center Toll Fraud Intervention Hotline at +1-800-643-2353 for the United States and Canada. For additional support telephone numbers, see the Avaya Support Web site: http://www.avaya.com/support

#### **Providing Telecommunications Security**

Telecommunications security (of voice, data, and/or video communications) is the prevention of any type of intrusion to (that is, either unauthorized or malicious access to or use of) your company's telecommunications equipment by some party

Your company's "telecommunications equipment" includes both this Avaya product and any other voice/data/video equipment that can be accessed by this Avaya product (that is, "networked equipment").

An "outside party" is anyone who is not a corporate employee, agent, subcontractor, or is not working on your company's behalf. Whereas, a "malicious party" is anyone (including someone who might be otherwise authorized) who accesses your telecommunications equipment with either malicious or mischievous intent.

Such intrusions might be either to/through synchronous (time-multiplexed and/ or circuit-based), or asynchronous (character-, message-, or packet-based) equipment, or interfaces for reasons of:

- Utilization (of capabilities special to the accessed equipment) Theft (such as, of intellectual property, financial assets, or toll
- facility access)
- Eavesdropping (privacy invasions to humans) Mischief (troubling, but apparently innocuous, tampering) Harm (such as harmful tampering, data loss or alteration, regardless of motive or intent)

Be aware that there might be a risk of unauthorized intrusions associated with your system and/or its networked equipment. Also realize that, if such an intrusion should occur, it might result in a variety of losses to your company (including but not limited to, human/data privacy, intellectual property, material assets, financial resources, labor costs, and/or legal costs)

#### Responsibility for Your Company's Telecommunications Security

The final responsibility for securing both this system and its networked equipment rests with you - Avaya's customer system administrator, your telecommunications peers, and your managers. Base the fulfillment of your responsibility on acquired knowledge and resources from a variety of sources including but not limited to:

- Installation documents
- System administration documents
- Security documents
- Hardware-/software-based security tools
- Shared information between you and your peers
- Telecommunications security experts

To prevent intrusions to your telecommunications equipment, you and your peers should carefully program and configure:

- Your Avaya-provided telecommunications systems and their interfaces
- Your Avaya-provided software applications, as well as their underlying hardware/software platforms and interfaces
- Any other equipment networked to your Avaya products

#### **TCP/IP** Facilities

Customers might experience differences in product performance, reliability and security depending upon network configurations/design and topologies, even when the product performs as warranted.

#### Standards Compliance

Avaya Inc. is not responsible for any radio or television interference caused by unauthorized modifications of this equipment or the substitution or attachment of connecting cables and equipment other than those specified by Avaya Inc. The correction of interference caused by such unauthorized modifications, substitution or attachment is the responsibility of the user. Pursuant to Part 15 of the Federal Communications Commission (FCC) Rules, the user is cautioned that changes or modifications not expressly approved by Avaya Inc. might void the user's authority to operate this equipment.

#### Federal Communications Commission Statement

Part 15:

Note: This equipment has been tested and found to comply with the limits for a Class A digital device, pursuant to Part 15 of the FCC Rules. These limits are designed to provide reasonable protection against harmful interference when the equipment is operated in a commercial environment. This equipment generates, uses, and can radiate radio frequency energy and, if not installed and used in accordance with the instruction manual, may cause harmful interference to radio communications. Operation of this equipment in a residential area is likely to cause harmful interference at his own expense.

#### Canadian Department of Communications (DOC) Interference Information

This Class A digital apparatus complies with Canadian ICES-003. Cet appareil numérique de la classe A est conforme à la norme NMB-003 du Canada.

This equipment meets the applicable Industry Canada Terminal Equipment Technical Specifications. This is confirmed by the registration number. The abbreviation, IC, before the registration number signifies that registration was performed based on a Declaration of Conformity indicating that Industry Canada technical specifications were met. It does not imply that Industry Canada approved the equipment.

#### **European Union Declarations of Conformity**

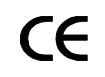

Avaya Inc. declares that the equipment specified in this document bearing the "CE" (*Conformité Europeénne*) mark conforms to the European Union Radio and Telecommunications Terminal Equipment Directive (1999/5/EC), including the Electromagnetic Compatibility Directive (89/336/EEC) and Low Voltage Directive (73/23/EEC).

Copies of these Declarations of Conformity (DoCs) can be obtained by contacting your local sales representative and are available on the Avaya Support Web site:

http://www.avaya.com/support

#### Trademarks

Avaya, AUDIX, Aria, Serenade, and Octel are registered trademark of Avaya Inc.

All non-Avaya trademarks are the property of their respective owners.

#### Document ordering information:

#### Avaya Publications Center

For the most current versions of documentation, go to the Avaya Support Web site:

http://www.avaya.com/support

#### COMPAS

This document is also available from the COMPAS database. The COMPAS ID for this document is 113372.

#### Avaya support

Avaya provides a telephone number for you to use to report problems or to ask questions about your product. The support telephone number is 1-800-242-2121 in the United States. For additional support telephone numbers, see the Avaya Support Web site:

http://www.avaya.com/support

### Contents

| Chapter 1: Getting started                                                  | 7  |
|-----------------------------------------------------------------------------|----|
| Logging in to your mailbox                                                  | 8  |
| Accessing your mailbox                                                      | 8  |
| Mailbox Initialization.                                                     | 10 |
| Working with the Extended Absence Greeting                                  | 10 |
| General commands                                                            | 12 |
| Using the Main Menu                                                         | 14 |
| Chapter 2: Reviewing and responding to messages                             | 15 |
| Reviewing messages                                                          | 15 |
| Review message options                                                      | 18 |
| Scanning messages automatically                                             | 21 |
| Replying to messages                                                        | 22 |
| Forwarding messages.                                                        | 25 |
| Searching for specific messages                                             | 27 |
| Chapter 3: Recording and sending messages                                   | 29 |
| Recording voice messages                                                    | 30 |
| Recording options.                                                          | 30 |
| Specifying delivery options                                                 | 31 |
| Sending fax messages from a fax machine                                     | 32 |
| Creating and sending a fax to a recipient's mailbox                         | 32 |
| Creating and sending a fax to your mailbox and then forwarding the fax      | 32 |
| Creating and sending a fax by logging in to your mailbox (AUDIX TUI only) . | 34 |
| Addressing messages                                                         | 36 |
| Addressing messages options                                                 | 37 |
| Chapter 4: Printing messages to a fax device                                | 39 |
| Printing new messages                                                       | 39 |
| Printing fax and e-mail messages after reviewing                            | 40 |
| Printing your inbox listing                                                 | 40 |
| Printing inbox listing showing all messages                                 | 41 |
| Printing inbox listing showing only new messages.                           | 41 |
| Chapter 5: Working with greetings, prompts, and personalization options     | 43 |
| Greetings and prompts                                                       | 43 |
| Listening to greetings                                                      | 44 |
| Recording or changing greetings                                             | 45 |
| Activating greetings                                                        | 47 |
| Deleting greetings                                                          | 47 |

#### Contents

| Recording Caller Application prompts            | <b>48</b>       |
|-------------------------------------------------|-----------------|
| Personalizing options                           | 49              |
| Administering call types and call handling      | <b>56</b>       |
| Chapter 6: Using special features               | 57              |
| Enabling special features                       | 57              |
| Receiving Call Me calls                         | 59              |
| Chapter 7: Understanding caller options         | 61              |
| Calling through the Automated Attendant         | 61              |
| Options when there is no answer at an extension | <mark>61</mark> |
| Options when an extension is busy               | <b>62</b>       |
| Using the Common Caller Interface               | <b>63</b>       |
| Options of the Common Caller Interface          | <b>63</b>       |
| Transferring callers to a mailbox               | <b>69</b>       |
| Calling Find Me                                 | 70              |
| Index                                           | 73              |

# **Chapter 1: Getting started**

You can use the Avaya Modular Messaging telephone user interfaces (TUIs) to communicate in three different ways: voice mail, e-mail, and fax.

Use the TUIs:

- As a voice messaging system for sending, reviewing, and replying to voice and fax messages. Modular Messaging e-mail readers convert text to speech and allow you to listen to the header or envelope information of fax messages. Modular Messaging also allows you to print fax messages on a fax machine.
- As a way to review and reply to e-mail messages that you may receive across a unified messaging network, intranet, or Internet. Modular Messaging e-mail readers convert text to speech and allow you to listen to Modular Messaging e-mail messages.
- As an automated attendant that controls call handling. If callers call your extensiond irectly, the Automated Attendant options do not apply.

Modular Messaging offers three separate TUIs:

• The Aria<sup>®</sup> TUI for Modular Messaging

This TUI, referred to as the Aria TUI in this guide, supports many of the features and menus of traditional Octel<sup>®</sup> Aria<sup>®</sup> systems.

• The AUDIX<sup>®</sup> TUI for Modular Messaging

This TUI, referred to as the AUDIX TUI in this guide, supports many of the features and menus of traditional AUDIX<sup>®</sup> and INTUITY<sup>™</sup> AUDIX<sup>®</sup> systems.

• The Serenade<sup>®</sup> TUI for Modular Messaging

This TUI, referred to as the Serenade TUI in this guide, supports many of the features and menus of traditional Octel<sup>®</sup> Serenade systems.

The Aria TUI for Modular Messaging, the AUDIX TUI for Modular Messaging, and Serenade TUI for Modular Messaging are similar to, but not exactly the same as, the traditional Aria, AUDIX, and Serenade TUIs.

The Class-of-Service (COS) that your administrator assigns to you determines which TUI you can use to perform such operations as message creation and retrieval, use of personal greetings, and mailbox management. If you are not sure which TUI your account uses, contact your system administrator.

The Modular Messaging TUIs are convenient to use. Menus are read out and you select an option by pressing a number or letter on your telephone keypad. You can interrupt or skip voice prompts as you become more familiar with using the system.

Depending on how your system and your COS is configured, some of the options described in this guide may not be available to you. For more information, contact your system administrator.

For additional information on using the Modular Messaging TUIs, consult the following documents:

- Aria Telephone User Interface for Avaya Modular Messaging Quick Reference Guide
- AUDIX Telephone User Interface for Avaya Modular Messaging Quick Reference Guide
- Serenade Telephone User Interface for Avaya Modular Messaging Quick Reference Guide

# Logging in to your mailbox

This section provides instructions on logging in to your Modular Messaging mailbox. The procedures for logging in to the mailbox are the same for subscribers of the AUDIX telephone user interface (TUI), the Aria TUI, and the Serenade TUI.

Before you dialing into your mailbox, your system administrator must provide you with the following information:

- The access number. This is the telephone number you use to dial in to your mailbox.
- Your mailbox number.
- Your mailbox password.
- A list of special features that your system administrator has authorized you to use.

## Accessing your mailbox

Your mailbox stores your messages and some configuration options. You can dial in to your mailbox to:

- Listen to, reply to, and forward messages.
- Compose and send messages.
- Change your greetings and personalize your mailbox.

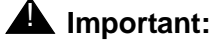

Depending on the telephone system of your organization, you might access your mailbox differently from the way described here. If you cannot access your mailbox, contact your system administrator.

#### To access your mailbox from your office extension

1. Dial the voice mail internal access number for your organization.

If you do not have this number, contact your system administrator.

2. Enter your password followed by the pound key [#].

Press the pound key (#) only if your administrator instructs you to do so. For more information about this option, see *Modular Messaging Software Messaging Application Server Administration Guide.* 

Note:

If you enter password incorrectly, the system restarts the login sequence again.

# To access your mailbox from the office extension of someone else who has a mailbox on the system

- 1. Dial the voice mail internal access number for your organization.
- 2. Press the star key [\*], followed by the pound key [#].
- 3. Enter your mailbox number.
- 4. Enter your password, followed by the pound key [#].

Press the pound key (#) only if your administrator instructs you to do so.

#### Note:

If you enter either the mailbox number or the password incorrectly, the system restarts the login sequence and prompts you to enter both the mailbox number and the password again. The system does not indicate which one was entered incorrectly.

# To access your mailbox from the extension of someone else who does not have a mailbox on the system or from an outside telephone

1. Dial the voice mail outside access number for your organization.

If you do not have this number, contact your system administrator.

- 2. Press the pound key [#].
- 3. Enter your mailbox number.
- 4. Enter your password, followed by the pound key [#].

Press the pound key (#) only if your administrator instructs you to do so.

#### Note:

If you enter either the mailbox number or the password incorrectly, the system restarts the login sequence and prompts you to enter both the mailbox number and the password again. The system does not indicate which one was entered incorrectly.

### **Mailbox Initialization**

When you dial in to your mailbox for the first time, you may hear "*You must change your password*." This means that your system administrator has activated the Mailbox Initialization, which helps to guide you through the process of personalizing your mailbox. You hear this message only the first time you dial in to your mailbox.

The Mailbox Initialization prompts you to change your password and record your name. This ensures that your mailbox is set up the way you want it. You should know, though, that even after you have set up your mailbox, you can change these settings at any time.

#### Note:

Subscribers using the Aria TUI can also record the Please Hold prompt and Personal greeting.

### Playback controls when using the Mailbox Initialization

If you are using the Mailbox Initialization, use the following commands:

#### When recording prompts and greetings

Use the following options when recording prompts and greetings:

| To do this                                                                                                    | Press    |
|----------------------------------------------------------------------------------------------------|----------|
|                                                                                                    | All TUIs |
| Accept the recording                                                                                                    | 1        |
| Re-record                                                                                                    | 2        |
| Skip the recording<br><b>Note:</b> You cannot use the star key [*]<br>when you are changing your<br>password or recording your name. | *        |

### Working with the Extended Absence Greeting

The Extended Absence Greeting (EAG) is a special greeting you can use for those times when you will be away from your workplace for an extended period of time, for example, when you are on vacation. When it is active, this greeting overrides any other greetings you may have recorded for your mailbox. The EAG remains the only active greeting until you delete it.

When you log in to your mailbox, and if an EAG is active, the system informs you that an EAG is active for your mailbox. You can then choose to either delete or retain the EAG.

Use the following options to retain or to delete the EAG:

| To do this                                              | Press    |           |                |
|---------------------------------------------------------|----------|-----------|----------------|
|                                                         | Aria TUI | AUDIX TUI | Serenade TUI   |
| Retain Extended Absence Greeting (EAG) after logging in | 1        | 1         | 4 2 4 (toggle) |
| Delete EAG after logging in                             | 2        | 2         | 4 2 4 (toggle) |

# **General commands**

The following table lists some frequently-used general commands that you can access from most of the menus.

Note:

The key presses for certain general commands are represented using either the **number** convention or the **symbol letter** convention. For example, \* **4** or \* **H** for Help.

| To do this                                                                                                    | Press                                                                                                  |                                    |                                                                                                    |
|----------------------------------------------------------------------------------------------------|----------------------------------------------------------------------------------------------------|------------------------------------|----------------------------------------------------------------------------------------------------|
|                                                                                                    | Aria TUI                                                                                               | AUDIX TUI                          | Serenade TUI                                                                                                   |
| Get help                                                                                                    | Not available                                                                                          | * <b>4</b> or * <b>H</b>           | 0                                                                                                    |
| Transfer to another extension, if<br>applicable.<br><b>Note:</b> If the extension being transferred<br>to has the EAG turned on, the call<br>does not ring at that extension.<br>Instead, the caller hears the EAG<br>for that extension. | 9<br>(System<br>prompts you to<br>enter the<br>mailbox<br>number of the<br>person you are<br>calling.) | * <b>8</b> or * <b>T</b>           | <b>90</b><br>(System<br>prompts you to<br>enter the<br>mailbox<br>number of the<br>person you are<br>calling.) |
| Transfer to the operator or to the covering extension, if applicable.                                                                                                    | Not available                                                                                          | * 0                                | Not available                                                                                                  |
| Use directory assistance.<br>You can access the names and numbers<br>directories. By default, the system opens<br>the names directory.                                                                                                    | Not available                                                                                          | * * <b>6</b><br>or<br>* * <b>N</b> | Not available                                                                                                  |
| Exit from the names and numbers directory.                                                                                                    | Not available                                                                                          | #                                  | Not available                                                                                                  |
| Use the Dial by Name feature to enter a mailbox address by spelling out the name of the individual or personal distribution list.                                                                                                    | #                                                                                                    | * 2 or * A                         | 0 0                                                                                                    |
| Make the system wait for a few seconds.                                                                                                    | Not available                                                                                          | * 9 or * W                         | Not available                                                                                                  |

| To do this                                             | Press                                                                                                    |                      |                                                          |
|--------------------------------------------------------|----------------------------------------------------------------------------------------------------|----------------------|----------------------------------------------------------|
|                                                        | Aria TUI                                                                                                    | AUDIX TUI            | Serenade TUI                                             |
| Access the Main Menu, also known as the Activity Menu. | * repeatedly                                                                                                    | * 7 or * R           | * or #<br>The Main<br>Menu is known<br>as Ready<br>menu. |
| Disconnect.                                            | <b>Note:</b> Press<br>the star key [*]<br>repeatedly till<br>you reach the<br>Main Menu,<br>then press the<br>star key [*]<br>again to<br>disconnect | * * 9<br>or<br>* * X | 99                                                       |

# Using the Main Menu

The Main Menu, also known as the Activity Menu, provides access to all activities that can be performed from the TUI.

The Main Menu contains the following options:

| To do this                                            | Press         |               |                            |
|-------------------------------------------------------|---------------|---------------|----------------------------|
|                                                       | Aria TUI      | AUDIX TUI     | Serenade TUI               |
| Get or review messages.                               | 1             | 2             | 5                          |
| Record and send messages.                             | 2             | 1             | 6                          |
| Search for specific messages.                         | 3             | Not available | Not available              |
| Administer personal greetings.                        | 4 1           | 3             | 4                          |
| Administer personal options.                          | 4             | 5             | 1 6                        |
| Enable/disable Call Me.                               | 423           | 6             | 161                        |
| Autoscan, to scan messages quickly and automatically. | Not available | 7             | <b>1 9 5</b><br>(NameScan) |
| Restart session with new login sequence.              | 9             | * * 7         | 90                         |
| Exit.                                                 | *             | * * 9         | 99                         |

# **Chapter 2: Reviewing and responding to messages**

From the Modular Messaging Telephone User Interface (TUI), you can review, reply to, and forward voice, e-mail, or fax messages stored in your mailbox.

Note:

Modular Messaging—MSS subscribers cannot retrieve corporate e-mail messages using the Modular Messaging TUIs.

# **Reviewing messages**

Modular Messaging messages are stored in message categories such as New and Saved. The Aria TUI and Serenade TUI also supports a Deleted message category.

Before playing any messages, the TUIs play a header message that tells the subscriber how many new messages there are in the mailbox. If there are any broadcast messages for the mailbox, the system plays them before playing other message types.

To review messages, access your mailbox and use the following options:

### **Reviewing messages**

| To do this                         | Press            |                                                                                                    |                    |
|------------------------------------|------------------|----------------------------------------------------------------------------------------------------|--------------------|
|                                    | Aria TUI         | AUDIX TUI                                                                                                    | Serenade TUI       |
| Listen to all messages.            |                  | 2 <sup>1</sup><br>Press <b>0</b> to<br>interrupt the<br>playback of a<br>message<br>header and<br>play the<br>message body<br>from the<br>beginning | 51                 |
| Listen to voice messages.          | 1 1 <sup>1</sup> | 2 <sup>1</sup><br>Press <b>0</b> to<br>interrupt the<br>playback of a<br>message<br>header and<br>play the<br>message body<br>from the<br>beginning | 5 <sup>1</sup>     |
| Listen to new voice messages.      | 111              |                                                                                                    | 1 9 1 <sup>2</sup> |
| Listen to saved voice messages.    | 112              | _                                                                                                    | 1 9 2 <sup>2</sup> |
| Listen to deleted voice messages.  | 113              | —                                                                                                    | 1 9 4 <sup>2</sup> |
| Listen to e-mail messages.         | 1 2 <sup>1</sup> | 2 <sup>1</sup><br>Press <b>0</b> to<br>interrupt the<br>playback of a<br>message<br>header and<br>play the<br>message body<br>from the<br>beginning | 51                 |
| Listen to new e-mail messages.     | 1 2 1            | —                                                                                                    | 1 9 1 <sup>2</sup> |
| Listen to saved e-mail messages.   | 1 2 2            | —                                                                                                    | 1 9 2 <sup>2</sup> |
| Listen to deleted e-mail messages. | 123              | _                                                                                                    | 1 9 4 <sup>2</sup> |

#### Reviewing messages

| To do this                      | Press            |                                                                                                    |                    |
|---------------------------------|------------------|----------------------------------------------------------------------------------------------------|--------------------|
|                                 | Aria TUI         | AUDIX TUI                                                                                                    | Serenade TUI       |
| Listen to fax messages.         | 1 3 <sup>1</sup> | 2 <sup>1</sup><br>Press <b>0</b> to<br>interrupt the<br>playback of a<br>message<br>header and<br>play the<br>message body<br>from the<br>beginning | 51                 |
| Listen to new fax messages.     | 131              | —                                                                                                    | 1 9 1 <sup>2</sup> |
| Listen to saved fax messages.   | 132              | —                                                                                                    | 1 9 2 <sup>2</sup> |
| Listen to deleted fax messages. | 133              | —                                                                                                    | 1 9 4 <sup>2</sup> |

1. The system plays messages of all types (voice, fax, or e-mail) and categories (New and Saved).

2. The system plays messages of all types (Voice, fax, or e-mail).

### **Skipping messages**

When reviewing messages, use the following options to skip to the next message in the same category or to the first message in the next category:

#### Note:

These options are available only after you press **1** for the Review Messages menu in the Aria TUI or **2** for the Get Messages menu in the AUDIX TUI.

#### **Options for skipping messages**

| To do this                                     | Press                                                                                    |                                                                                |              |
|------------------------------------------------|------------------------------------------------------------------------------------------|--------------------------------------------------------------------------------|--------------|
|                                                | Aria TUI                                                                                 | AUDIX TUI                                                                      | Serenade TUI |
| Skip to the next message in the same category. | #                                                                                        | #                                                                              | 5            |
| Skip to the next message category.             | ##<br>The Aria TUI<br>has three<br>message<br>categories:<br>New, Saved,<br>and Deleted. | * #<br>The AUDIX<br>TUI has two<br>message<br>categories:<br>New and<br>Saved. |              |

# **Review message options**

You can use different options during and after review of messages.

### When listening to messages

Use the following options and playback controls when listening to a message:

Options and playback controls when listening to messages

| To do this                                                                                                    | Press         |                                        |               |
|----------------------------------------------------------------------------------------------------|---------------|----------------------------------------|---------------|
|                                                                                                    | Aria TUI      | AUDIX TUI                              | Serenade TUI  |
| Rewind a message by a set number of seconds.                                                                                          | 1             | 5                                      | 2             |
| Rewind to the start of a message.                                                                                                    | 1 1           | 0                                      | 2 2           |
| Rewind to the start of the previous message part.                                                                                     | Not available | * 5                                    | Not available |
| Pause/resume a message.                                                                                                    | 2 (toggle)    | 3 (toggle)                             |               |
| Fast-forward a message by a set number of seconds.                                                                                    | 3             | 6                                      | 4             |
| Fast-forward to the end of the current message part.                                                                                  | _             | * 6                                    | _             |
| Fast-forward to the end of a message.                                                                                                 | 33            | * <b>6</b><br>for each<br>message part | 4 4           |
| Decrease the playback speed.                                                                                                    | 4             | 8                                      | * 3           |
| Play header (or envelope) information.                                                                                                | 5             | 23                                     | 8             |
| List all recipients to whom the message<br>was sent.<br><b>Note:</b> Recipients receiving blind carbon<br>copies (BCC) are not voiced | 5 5           | Not available                          | Not available |
| Increase the playback speed.                                                                                                    | 6             | 9                                      | * 8           |
| Decrease the playback volume.                                                                                                    | 7             | 7                                      | * 4           |
| Return playback volume to normal, if multilingual e-mail readers have not been installed.                                             | 8             |                                        | _             |

### Options and playback controls when listening to messages

| To do this                                                              | Press    |               |              |
|-------------------------------------------------------------------------|----------|---------------|--------------|
|                                                                         | Aria TUI | AUDIX TUI     | Serenade TUI |
| Change language in which e-mail message is voiced using e-mail readers. | 8        | Not available | 88           |
| Increase the playback volume.                                           | 9        | 4             | * 9          |
| Return playback speed to normal.                                        | 0        | —             | _            |
| Skip message.                                                           | #        | #             | 5            |

### After listening to messages

Use the following messages after listening to a message:

#### Note:

From the AUDIX TUI, you can use the following options even when listening to messages.

### Options after listening to messages

| To do this                                                                    | Press                                                                       |           |              |
|-------------------------------------------------------------------------------|-----------------------------------------------------------------------------|-----------|--------------|
|                                                                               | Aria TUI                                                                    | AUDIX TUI | Serenade TUI |
| Play the last five seconds of a voice message.                                | 1                                                                           | 5         | 2            |
| Print fax and e-mail to a fax device, depending on your system configuration. | 2                                                                           | * 1       | 198          |
| Replay the message.                                                           | 4                                                                           | 0         | 2 2          |
| Play header information.                                                      | 5                                                                           | 2 3       | 8            |
| Forward the message.<br>See <u>Forwarding messages</u> on page 25.            | 6                                                                           | 1         | 1 3          |
| Erase the message.                                                            | 7<br>Note: This<br>option is valid<br>only for new<br>and saved<br>messages | * 3       | 3            |

### Options after listening to messages

| To do this                                                                                                    | Press                                                          |                                                                                                    |               |
|----------------------------------------------------------------------------------------------------|----------------------------------------------------------------|----------------------------------------------------------------------------------------------------|---------------|
|                                                                                                    | Aria TUI                                                       | AUDIX TUI                                                                                                    | Serenade TUI  |
| Reply to the message.<br>See <u>Replying to messages</u> on page 22.<br>You cannot reply to messages from<br>external callers.         | 8                                                              | 1                                                                                                    | 17            |
| Save the message.                                                                                                    | 9<br>Note: This<br>option is valid<br>only for new<br>messages | —<br>Note: The<br>message is<br>automatically<br>saved when<br>you press the<br>pound key [#]<br>to skip<br>message | 7             |
| List all recipients to whom the message<br>was sent.<br><b>Note:</b> Recipients receiving blind carbon<br>copies (BCC) are not voiced. | 5 5                                                            | Not available                                                                                                    | Not available |
| Hold message in current category.                                                                                                    | _                                                              | * * 4                                                                                                    | —             |
| Restore last deleted message when reviewing messages.                                                                                  | —                                                              | * * 8                                                                                                    | 1947          |
| Skip message.                                                                                                    | #                                                              | #                                                                                                    | 5             |

# Scanning messages automatically

Using the AUDIX TUI or Serenade TUI, you can scan messages automatically. When you scan messages, you automatically play all messages in your mailbox, just by pressing two or three buttons.

To scan messages, access your mailbox and use the following options:

#### Scanning messages

| To do this                 | Press         |           |               |
|----------------------------|---------------|-----------|---------------|
|                            | Aria TUI      | AUDIX TUI | Serenade TUI  |
| Scan headers and messages. | Not available | 7 1       | Not available |
| Scan headers only.         | Not available | 7 2       | 195           |
| Scan messages only.        | Not available | 73        | Not available |

# **Replying to messages**

After listening to a message, you can reply with a voice message to the sender or to all recipients of the message. You can also include a copy of the original message in the reply.

#### Note:

Depending on how your system is configured, you may not be able to include a copy of the original message if the original message was marked as private.

You can reply to a message only if the sender of the message is a subscriber or has an e-mail account. You cannot reply to voice messages that were left in your mailbox by external callers.

### Tip:

From the Aria TUI, press **1** for the Review Messages menu. From the AUDIX TUI, press **2** for the Get Messages menu. From the Serenade TUI, press **5** to listen to messages. For more information, see <u>Reviewing messages</u> on page 16.

After listening to a message, you can respond to the message using one of the following options:

#### **Replying to messages**

| To do this                                                                                                    | Press    |           |               |
|----------------------------------------------------------------------------------------------------|----------|-----------|---------------|
|                                                                                                    | Aria TUI | AUDIX TUI | Serenade TUI  |
| Reply to only the message sender, without the original message attached.                                                                                                    | 8 1      | 116       | Not available |
| Reply to all message recipients, without the original message attached.                                                                                                    | 8 2      | 156       | Not available |
| Reply to the message sender only, and<br>include the original message.<br><b>Note</b> : You may not be able to include the<br>original message if it was marked as<br>private. | 8 3      | 119       | 17            |
| Reply to all message recipients, and<br>include the original message.<br><b>Note</b> : You may not be able to include the<br>original message if it was marked as<br>private.  | 84       | 159       | 11            |
| Finish recording.                                                                                                    | #        | #         | #             |

### Replying to messages

| To do this                                                                                                    | Press    |                                                                                                    |               |
|----------------------------------------------------------------------------------------------------|----------|----------------------------------------------------------------------------------------------------|---------------|
|                                                                                                    | Aria TUI | AUDIX TUI                                                                                                    | Serenade TUI  |
| <ul> <li>Call the extension of the sender, provided that:</li> <li>The message was sent by an internal caller in the same voice mail domain.</li> <li>Your PBX can handle extension number details.</li> </ul> | 88       | 10                                                                                                    | 1 4           |
| Listen to a list of all message recipients.                                                                                                    | 89       | 1 5 [6 or 9] # *<br>1<br>Note: This can<br>only be done<br>while replying<br>to all recipients<br>(either with or<br>without the<br>original<br>message<br>attached).<br>Once initiated,<br>the reply<br>action cannot<br>be canceled.<br>Follow the<br>prompts to<br>review the<br>entire list. | Not available |

# Reply to message options

After you finish recording a message, use one of the following delivery options:

### Delivery options when replying to messages

| To do this                                                   | Press      |            |              |
|--------------------------------------------------------------|------------|------------|--------------|
|                                                              | Aria TUI   | AUDIX TUI  | Serenade TUI |
| Listen to the available delivery options.                    |            | 0          | 0            |
| Mark message as urgent/high priority or normal/low priority. | 2 (toggle) | 2 (toggle) | 6 (toggle)   |

### Delivery options when replying to messages

| To do this                                                                                                    | Press                                                                                                    |               |               |
|----------------------------------------------------------------------------------------------------|----------------------------------------------------------------------------------------------------|---------------|---------------|
|                                                                                                    | Aria TUI                                                                                                   | AUDIX TUI     | Serenade TUI  |
| Request message confirmation.                                                                                                    | 3<br>Note: This<br>option applies<br>only to<br>Modular<br>Messaging -<br>Microsoft<br>Exchange<br>version | Not available | Not available |
| Delay delivery of a message until a future<br>time.<br><b>Note:</b> Listen to the voice prompts for<br>guidance on scheduling delivery.                                    | 4                                                                                                    | 3             | 5             |
| Mark message as private/not private.                                                                                                    | 5 (toggle)                                                                                                 | 1 (toggle)    | 4 (toggle)    |
| Include/Exclude fax message.                                                                                                    | Not available                                                                                              | 5 (toggle)    | Not available |
| Send the reply immediately, without<br>specifying delivery options.<br><b>Note:</b> If you do not specify delivery<br>options, the message is sent as a<br>normal message. | #                                                                                                    | #             | #             |
| Cancel the reply.                                                                                                    | *                                                                                                    |               | * *           |

# **Forwarding messages**

After you review a message, you can forward a copy of it to another subscriber.

#### Note:

Depending on how your system is configured, if the original message was marked as private, you may not be able to forward the message.

To forward a message, use the following options after listening to the message:

### 🗣 Tip:

From the Aria TUI, press **1** for the Review Messages menu. From the AUDIX TUI, press **2** for the Get Messages menu. From the Serenade TUI, press **5** to listen to messages. For more information, see <u>Reviewing messages</u> on page 16.

#### Forwarding messages

| To do this                                                                     | Press                                     |                                                  |                                           |
|--------------------------------------------------------------------------------|-------------------------------------------|--------------------------------------------------|-------------------------------------------|
|                                                                                | Aria TUI                                  | AUDIX TUI                                        | Serenade TUI                              |
| <ul> <li>Forward original message with<br/>voice comment.</li> </ul>           | 6 2<br><record<br>comment&gt;</record<br> | <b>1 2</b><br><record<br>comment&gt;</record<br> | 1 3<br><record<br>comment&gt;</record<br> |
| 1. Delete recording.                                                           | *                                         | * 3                                              | 3                                         |
| 2. Approve recording.                                                          | #                                         | #                                                | #                                         |
| OR                                                                             |                                           |                                                  |                                           |
| <ul> <li>Forward message without recording a comment.</li> </ul>               | 6 1                                       | 1 2                                              | —                                         |
| Complete addressing of messages.<br>See <u>Addressing messages</u> on page 36. | # #                                       | #                                                | #                                         |
| Send the message.                                                              | #                                         | #                                                | #                                         |

# Forward message options

Use the following options after addressing the forwarded message:

### Options when forwarding messages

| To do this                                                                                                    | Press                                                                                                    |                                                                               |               |
|----------------------------------------------------------------------------------------------------|----------------------------------------------------------------------------------------------------|-------------------------------------------------------------------------------|---------------|
|                                                                                                    | Aria TUI                                                                                                    | AUDIX TUI                                                                     | Serenade TUI  |
| Listen to the available delivery options.                                                                                                    | _                                                                                                    | 0                                                                             | 0             |
| Mark message as urgent/high priority or normal/low priority.                                                                                                    | 2 (toggle)                                                                                                  | 2 (toggle)                                                                    | 6 (toggle)    |
| Request message confirmation.                                                                                                    | 3<br>Note: This<br>option applies<br>only to<br>Modular<br>Messaging -<br>Microsoft<br>Exchange<br>version. | Not available                                                                 | Not available |
| Delay delivery of a message until a future<br>time.<br><b>Note:</b> Listen to the voice prompts for<br>guidance on scheduling delivery.                                     | 4                                                                                                    | 3                                                                             | 5             |
| Mark message as private/not private.                                                                                                    | 5 (toggle)                                                                                                  | 1 (toggle)                                                                    | 4 (toggle)    |
| Send the message immediately, without<br>specifying delivery options.<br><b>Note:</b> If you don't specify delivery<br>options, the message is sent as a<br>normal message. | #                                                                                                    | #                                                                             | #             |
| Cancel the message.                                                                                                    | *                                                                                                    | * 3<br>Note: Do this<br>before<br>approving and<br>addressing the<br>message. | * *           |

# Searching for specific messages

Using the Aria TUI, you can search your mailbox for messages sent by a specific sender. The search facility lists all messages from this sender, regardless of whether the messages are new or saved.

To search for specific messages, access your mailbox and use the following options:

#### Searching for specific messages

| To do this                                                    | Press    |               |               |
|---------------------------------------------------------------|----------|---------------|---------------|
|                                                               | Aria TUI | AUDIX TUI     | Serenade TUI  |
| Search for sender by local mailbox number or numeric address. | 3        | Not available | Not available |
| Search for a sender who is an external caller.                | 31#      | Not available | Not available |
| Use Dial-by-Name.                                             | 3 #      | Not available | Not available |

# Chapter 3: Recording and sending messages

You can compose and send messages by dialing in to your mailbox using a telephone. You can send voice-only messages, voice and fax messages, and fax-only messages.

If you have been authorized to do so, you can also send broadcast messages by following the procedures for creating a message and then sending the message to an Enhanced -List Application (ELA) that has been set up to send broadcast messages.

#### Note:

You cannot send fax messages if your mailbox is not fax-enabled.

# **Recording voice messages**

Access your mailbox and use the following options:

### Recording voice or voice-fax messages

| To do this                                                                                                    | Press                                                        |                                                       |                                                              |
|----------------------------------------------------------------------------------------------------|--------------------------------------------------------------|-------------------------------------------------------|--------------------------------------------------------------|
|                                                                                                    | Aria TUI                                                     | AUDIX TUI                                             | Serenade TUI                                                 |
| Record or send a message.<br>See <u>Recording options</u> on page 30.                                                              | <b>2</b><br><record<br>message at<br/>prompt&gt;</record<br> | 1<br><record<br>message at<br/>prompt&gt;</record<br> | <b>6</b><br><record<br>message at<br/>prompt&gt;</record<br> |
| Finish or approve voice recording and start addressing message.<br>See <u>Addressing messages</u> on page 36.                      | #                                                            | #                                                     | #                                                            |
| Finish addressing message and set<br>message options or delivery options.<br>See <u>Specifying delivery options</u> on<br>page 31. | # #                                                          | #                                                     | #                                                            |
| Send the message.                                                                                                    | #                                                            | #                                                     | #                                                            |

# **Recording options**

Use the following options when recording a message:

### **Options when recording messages**

| To do this                          | Press    |           |              |
|-------------------------------------|----------|-----------|--------------|
|                                     | Aria TUI | AUDIX TUI | Serenade TUI |
| Rewind to the start of the message. | _        | 2         | 2 2          |
| Play recording.                     | _        | 3         | —            |
| Replay recorded message.            | 1        | 23        | —            |
| Step message back a few seconds.    | _        | 5         | 2            |
| Step message forward a few seconds. | _        | 6         | 4            |

#### Options when recording messages

| To do this                                                          | Press          |           |              |
|---------------------------------------------------------------------|----------------|-----------|--------------|
|                                                                     | Aria TUI       | AUDIX TUI | Serenade TUI |
| Pause recording.<br><b>Note:</b> Press again to continue recording. | 2 <sup>1</sup> | 1         | *            |
| Delete recording.                                                   | *              | * 3       | 3            |

1. Aria TUI pauses only for a set number of seconds and once the pause time is reached recording restarts automatically.

# Specifying delivery options

After recording and addressing a voice message, you can set message options (AUDIX TUI) or specify delivery options (Aria TUI or Serenade TUI), using the following:

#### Specifying delivery options

| To do this                                                                                                    | Press                                                                                                    |               |               |
|----------------------------------------------------------------------------------------------------|----------------------------------------------------------------------------------------------------|---------------|---------------|
|                                                                                                    | Aria TUI                                                                                                    | AUDIX TUI     | Serenade TUI  |
| Listen to the available delivery options.                                                                                              | _                                                                                                    | 0             | 0             |
| Mark message as urgent/high priority or normal/low priority.                                                                           | 2 (toggle)                                                                                                  | 2 (toggle)    | 6 (toggle)    |
| Request message confirmation                                                                                                    | 3<br>Note: This<br>option applies<br>only to<br>Modular<br>Messaging -<br>Microsoft<br>Exchange<br>version. | Not available | Not available |
| Delay delivery of a message until a future<br>time<br><b>Note:</b> Listen to the voice prompts for<br>guidance on scheduling delivery. | 4                                                                                                    | 3             | 5             |
| Mark message as private/not private.                                                                                                   | 5 (toggle)                                                                                                  | 1 (toggle)    | 4 (toggle)    |
| Approve delivery options and send the message                                                                                          | #                                                                                                    | #             | #             |

# Sending fax messages from a fax machine

Depending on the TUI you are using, you can do the following:

- From a fax machine, call the intended recipient to create and send a voice and fax message or a fax-only message to the mailbox of the recipient (Aria TUI, AUDIX TUI, and Serenade TUI)
- From a fax machine, call your own telephone number to create and send a voice and fax message or a fax-only message to your own mailbox and then forward the fax to other users (Aria TUI, AUDIX TUI, and Serenade TUI)
- Call and log in to your mailbox from a fax machine, create a voice and fax message or a fax-only message, and send it to the intended recipients (AUDIX TUI)

# Creating and sending a fax to a recipient's mailbox

To send a fax from a fax machine to the mailbox of a recipient or your own mailbox:

- 1. Place the document in the fax machine.
- 2. Call the mailbox number of the recipient, using the handset of the fax machine.
- 3. Do one of the following:
  - To send a fax-only message, at the mailbox greeting, press **START** on your fax machine and hang up the handset.
  - To send a voice and fax message, record your message after you hear the record prompt, then press **START** on your fax machine and hang up the handset.

#### Note:

The AUDIX TUI prompts you to press **5** to activate the fax option, after you record your message.

# Creating and sending a fax to your mailbox and then forwarding the fax

To send a fax from a fax machine to your own mailbox, and then forward the fax to other recipients:

- 1. Place the document in the fax machine.
- 2. Call your mailbox number using the handset of the fax machine.
- 3. Do one of the following:

- To send a fax-only message, at the mailbox greeting, press **START** on your fax machine and hang up the handset.
- To send a voice and fax message, record your message after you hear the record prompt, then press **START** on your fax machine and hang up the handset.

#### Note:

The AUDIX TUI prompts you to press  ${\bf 5}$  to activate the fax option, after you record your message.

4. Log in to your mailbox and perform the following actions in order:

#### Options when forwarding fax messages to the recipient

| To do this                                                                | Press    |           |              |
|---------------------------------------------------------------------------|----------|-----------|--------------|
|                                                                           | Aria TUI | AUDIX TUI | Serenade TUI |
| Listen to new fax message.                                                | 131      | 2         | 5            |
| Forward the fax with comment.<br>OR                                       | 6 2      | 1 2       | 1 3          |
| Forward the fax without recording a comment.                              | 6 1      | 1 2       | 1 3          |
| Approve recording of comment,<br>if any, and start addressing<br>message. | #        | #         | #            |
| Complete addressing.                                                      | # #      | #         | #            |
| Send message.                                                             | #        | #         | #            |

# Creating and sending a fax by logging in to your mailbox (AUDIX TUI only)

Using the AUDIX TUI, you can log in to your mailbox and create and send a voice and fax message or a fax-only message.

### Sending a fax-only message

To record and send a fax-only message from a fax machine, log in to your mailbox and use the following options:

| To do this                                                                                                    | Press                            |
|----------------------------------------------------------------------------------------------------|----------------------------------|
|                                                                                                    | AUDIX TUI only                   |
| Record fax message.                                                                                                    | <b>1 #</b><br>(bypass recording) |
| Address the message and specify the delivery<br>options.<br>See <u>Addressing messages</u> on page 36.<br>See <u>Specifying fax message delivery options</u> on<br>page 35. |                                  |
| Send fax message.<br><b>Note:</b> Press START on the fax machine when<br>prompted, and then disconnect.                                                                     | #                                |

### Sending fax-only messages by logging in to your mailbox

### Sending a voice-and-fax message

To record and send a voice-and-fax message from a fax machine, log in to your mailbox and use the following options:

#### Recording and sending a voice-fax message

| To do this                                                                                                    | Press                                                |
|----------------------------------------------------------------------------------------------------|------------------------------------------------------|
|                                                                                                    | AUDIX TUI only                                       |
| Record a message.<br>See <u>Recording options</u> on page 30.                                                    | 1<br><record at<br="" message="">prompt&gt;</record> |
| Finish or approve voice recording and start<br>addressing message.<br>See <u>Addressing messages</u> on page 36. | #                                                    |

### Recording and sending a voice-fax message

| To do this                                                                                                    | Press                                                                                    |
|----------------------------------------------------------------------------------------------------|------------------------------------------------------------------------------------------|
|                                                                                                    | AUDIX TUI only                                                                           |
| Finish addressing message and set message options or delivery options.<br>See <u>Specifying delivery options</u> on page 31. | #                                                                                        |
| Send the message.                                                                                                    | #<br>Note: If you have<br>selected the fax<br>option, press START<br>on the fax machine. |

## Specifying fax message delivery options

After addressing the message, you can set the following message delivery options:

### Setting message options

| To do this                                | Press                                                                                          |
|-------------------------------------------|------------------------------------------------------------------------------------------------|
|                                           | AUDIX TUI only                                                                                 |
| Listen to the available delivery options. | 0                                                                                              |
| Mark message as private (toggle).         | 1                                                                                              |
| Toggle priority status.                   | 2                                                                                              |
| Schedule message for future delivery.     | 3                                                                                              |
| Select fax option (toggle).               | 5<br>Note: You can select<br>fax option even<br>when the voice<br>component is not<br>present. |
| Complete specifying delivery options.     | #                                                                                              |

# Addressing messages

You can address a message to one or more recipients. You can address messages using the local mailbox number, numeric address, network address, or the name of the recipient.

After you have approved the recording, use the following options to address messages:

#### Note:

If you have been authorized to do so, you can send broadcast messages by following the procedures for creating a message and then sending the message to an Enhanced -List Application (ELA) that has been set up to send broadcast messages. To do so, use the number (similar to a mailbox number) assigned to the ELA when addressing the message.

#### Addressing messages

| To do this                                                                                                    | Press                                                                                                    |                                                                                                    |                                                                                                    |
|----------------------------------------------------------------------------------------------------|----------------------------------------------------------------------------------------------------|----------------------------------------------------------------------------------------------------|----------------------------------------------------------------------------------------------------|
|                                                                                                    | Aria TUI                                                                                                    | AUDIX TUI                                                                                                    | Serenade TUI                                                                                                    |
| Enter address.                                                                                                    | <mailbox<br>number&gt; #<br/>OR<br/><numeric<br>address&gt; #<br/>OR<br/><network<br>address&gt; #<br/>OR<br/><personal list<br="">address&gt;</personal></network<br></numeric<br></mailbox<br> | <mailbox<br>number&gt; #<br/>OR<br/><numeric<br>address&gt; #<br/>OR<br/><network<br>address&gt; #<br/>OR<br/><personal list<br="">address&gt;</personal></network<br></numeric<br></mailbox<br> | <mailbox<br>number&gt; #<br/>OR<br/><numeric<br>address&gt; #<br/>OR<br/><network<br>address&gt; #<br/>OR<br/><personal list<br="">address&gt;</personal></network<br></numeric<br></mailbox<br> |
| (Only if an address has been entered)<br>Delete the last entered address.                                                                                                    | *                                                                                                    | * 3                                                                                                    | *                                                                                                    |
| Switch to addressing by name of the<br>recipient (Dial by Name feature).<br><b>Note:</b> The Dial by Name feature can be<br>used to "spell out" names either of<br>individuals or of personal<br>distribution lists. | #<br>Press again<br>for numeric<br>addressing.                                                                                                    | * <b>2</b><br>Press again<br>for numeric<br>addressing.                                                                                                    | 00<br>Press again<br>for numeric<br>addressing.                                                                                                    |
| Enter the name of the recipient (individual or list).                                                                                                    | <name> <b>#</b></name>                                                                                                    | <name> <b>#</b></name>                                                                                                    | <name> #</name>                                                                                                    |
#### Addressing messages

| To do this                                                                                                    | Press    |                                            |              |
|----------------------------------------------------------------------------------------------------|----------|--------------------------------------------|--------------|
|                                                                                                    | Aria TUI | AUDIX TUI                                  | Serenade TUI |
| <ul> <li>Cancel message (or list creation):</li> <li>If no addresses have been entered</li> <li>If one or more addresses have been entered</li> </ul> | *<br>* * | Hang up with<br>no addresses<br>specified. | * *          |
| Complete addressing.                                                                                                    | # #      | #                                          | #            |

# Addressing messages options

When addressing messages, use the following options to review and modify the list of addressees.

#### Options when addressing messages

| To do this                                     | Press         |           |               |
|------------------------------------------------|---------------|-----------|---------------|
|                                                | Aria TUI      | AUDIX TUI | Serenade TUI  |
| Review addressee list when addressing message. | Not available | * 1       | Not available |
| Skip to next address in list.                  |               | #         | _             |
| Delete an address.                             | _             | * 3       |               |
| Add an address.                                | _             | 1         |               |
| Exit from address list.                        | _             | * #       | _             |

You can use directory assistance to verify the addresses of the recipients or to search for addresses of recipients. See <u>Chapter 1: Getting started</u> for information on using directory assistance.

# Chapter 4: Printing messages to a fax device

Modular Messaging Telephone User Interface (TUI) enables you to print e-mail and fax messages to a fax device.

Note:

Only TIFF file attachments and Modular Messaging e-mail messages are printed.

Using the Aria TUI, you can also print your Inbox listing, showing all messages or showing only new messages.

# **Printing new messages**

To save time, you can print all new messages to a fax device at once without reviewing them.

To print new fax messages, use the following options:

#### Printing new fax messages

| To do this                                                               | Press         |               |                      |
|--------------------------------------------------------------------------|---------------|---------------|----------------------|
|                                                                          | Aria TUI      | AUDIX TUI     | Serenade TUI         |
| Print all new fax messages to default fax destination, if set.           | 1811          | —             | —                    |
| Print all new fax messages to alternate fax destination.                 | 1812          | —             | —                    |
| Print all new printable messages to default fax destination, if set.     | Not available | Not available | 1 9 7 3 <sup>1</sup> |
| Print all new printable messages to the fax from which your are calling. | Not available | Not available | 1 9 7 1 <sup>1</sup> |

1. To print all new printable messages, first press 1 9 1 to go to new message menu.

# CAUTION:

Messages you send to a printer are marked as saved. Do not delete the message until you confirm that printing is successful because printing can fail after the print job has queued.

# Printing fax and e-mail messages after reviewing

To print individual messages to a fax device, listen to the message and use the following options:

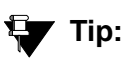

From the Aria TUI, press **1** for the Review Messages menu. From the AUDIX TUI, press **2** for the Get Messages menu. From the Serenade TUI, press **5** to listen to messages. For more information, see Reviewing messages on page 16.

#### Printing reviewed fax messages

| To do this                                                                                               | Press    |           |              |
|----------------------------------------------------------------------------------------------------|----------|-----------|--------------|
|                                                                                                    | Aria TUI | AUDIX TUI | Serenade TUI |
| Print fax or e-mail message to your default fax device, if set.                                          | 2 1      | * 1 #     | 1983         |
| Print fax or e-mail message to an alternate fax device.                                                  | 2 2      | * 1 * * 5 | —            |
| Print fax or e-mail message to the fax machine from which you are calling, using the current connection. | 2 3      | * 1 * 6   | 1981         |
| Send a fax message to someone else.                                                                      | 2 4      | —         | —            |

#### Note:

After you print a fax message or an e-mail message with a TIFF attachment, using either the Aria TUI or the AUDIX TUI, press **2** to print the fax or e-mail message again.

# **Printing your inbox listing**

Using the Aria telephone user interface (TUI), you can print to a fax device, your inbox listing showing all messages or showing only new messages.

# Printing inbox listing showing all messages

Access your mailbox and use the following options:

#### Print inbox listing showing all messages

| To do this                                                                     | Press    |               |               |
|--------------------------------------------------------------------------------|----------|---------------|---------------|
|                                                                                | Aria TUI | AUDIX TUI     | Serenade TUI  |
| Print inbox listing, showing all messages, to your default fax device, if set. | 1821     | Not available | Not available |
| Print inbox listing, showing all messages, to an alternate fax device.         | 1822     | Not available | Not available |

# Printing inbox listing showing only new messages

Access your mailbox and use the following options:

#### Print inbox listing showing only new messages

| To do this                                                                        | Press    |               |               |
|-----------------------------------------------------------------------------------|----------|---------------|---------------|
|                                                                                   | Aria TUI | AUDIX TUI     | Serenade TUI  |
| Print inbox listing showing only new messages to your default fax device, if set. | 1831     | Not available | Not available |
| Print inbox listing showing only new messages to an alternate fax device.         | 1832     | Not available | Not available |

# Chapter 5: Working with greetings, prompts, and personalization options

You can set up the telephone user interface (TUI) to play personalized prompts and greetings.

Prompts are used when callers are transferred to your extension and you are unable to answer calls.

Greetings assure callers that although you are unable to take their calls at the moment, you are checking your mailbox regularly and will return their calls.

You can personalize your mailbox to customize call handling to meet your requirements. The system default is to answer calls when your extension is busy or when there is no answer. You can also choose to use separate greetings for busy or no answer calls.

# **Greetings and prompts**

You can make use of the following greetings and prompts:

• Personal greeting

Use the personal greeting to add a personal touch when callers are transferred to your mailbox.

• Extended Absence Greeting (EAG)

Record an EAG to advise callers that you are away from the office and might be checking your mailbox infrequently or not at all. The EAG overrides all call handling and Intercom paging options.

• Optional greetings

Use your mailbox as a personalized answering system by recording Optional greetings. You can choose to play these greetings if your extension is busy or unanswered.

Note:

You can use Optional greetings only if Call Handling is supported by your telephone system and your system administrator has enabled Call Handling.

• Please Hold prompt

The Please Hold prompt informs callers of the extension they selected when they are being transferred to the extension for this mailbox. For example, "*Please hold for John Doe*".

• The Name prompt

The Name prompt consists of only your first and last name. The system uses this prompt for telephone answering, if you have not recorded a personal greeting. The Name prompt identifies you as the message sender when you send a message to other subscribers, and also identifies you when other subscribers address a message to you.

For more information, see Avaya Modular Messaging Caller Applications, available in the Messaging White Papers Resource Library on the Avaya Web site (http://www.avaya.com/support).

# Listening to greetings

From the Modular Messaging TUI, you can listen to personal greetings, Extended Absence Greetings, and Optional Greetings.

To listen to recorded greetings, access your mailbox and use the following options:

#### Listening to greetings

| To do this                               | Press    |               |               |
|------------------------------------------|----------|---------------|---------------|
|                                          | Aria TUI | AUDIX TUI     | Serenade TUI  |
| Listen to the personal greeting.         | 411      | 3 0 1         | 411           |
| Listen to the Extended Absence Greeting. | 412      | 302           | 421           |
| Listen to Optional Greeting 1.           | 413      | 303           | 4 3 1         |
| Listen to Optional Greeting 2.           | 414      | 304           | 4 4 1         |
| Listen to the Please Hold prompt.        | 4 1 5    | Not available | Not available |
| Listen to the Spoken name.               | 416      | 5 5           | 168           |

# **Options when listening to greetings**

After listening to a greeting, use the following options:

### Options you can use when listening to greetings

| To do this                                                       | Press         |           |               |
|------------------------------------------------------------------|---------------|-----------|---------------|
|                                                                  | Aria TUI      | AUDIX TUI | Serenade TUI  |
| Replay greeting.                                                 | _             | 0         | 1             |
| Forward greeting a few seconds and play.                         | Not available | 6         | Not available |
| Rewind greeting a few seconds and play.                          | Not available | 5         | Not available |
| Accept existing recording.                                       | 1             | —         | —             |
| Re-record existing greeting.                                     | 2             | —         | 2             |
| Delete greeting.                                                 | 3             | —         | 3             |
| Select another greeting to listen to, record, change, or delete. | _             | #         | _             |

# **Recording or changing greetings**

To record or change greetings, access your mailbox and use the following options:

### **Recording or changing greetings**

| To do this                            | Press    |           |              |
|---------------------------------------|----------|-----------|--------------|
|                                       | Aria TUI | AUDIX TUI | Serenade TUI |
| Record the personal greeting.         | 411      | 311       | 4 1 2        |
| Record the Extended Absence Greeting. | 412      | 312       | 422          |
| Record Optional Greeting 1.           | 413      | 313       | 432          |
| Record Optional Greeting 2.           | 414      | 314       | 4 4 2        |

### Recording or changing greetings

| To do this                   | Press    |                                                                                                    |                                |
|------------------------------|----------|----------------------------------------------------------------------------------------------------|--------------------------------|
|                              | Aria TUI | AUDIX TUI                                                                                                    | Serenade TUI                   |
| Record a Please Hold prompt. | 415      | Not available                                                                                                    | Not available                  |
| Record the Spoken name.      | 416      | 55<br><name><br/>1<br/>Note: This<br/>option belongs<br/>to<br/>personalizing<br/>options<br/>(AUDIX TUI).<br/>See<br/>Personalizing<br/>options on<br/>page 49.</name> | 1 6 8 1<br><name><br/>#</name> |

# **Recording options**

Use the following options when recording greetings:

### Options when recording greetings

| To do this                               | Press         |                                                        |              |
|------------------------------------------|---------------|--------------------------------------------------------|--------------|
|                                          | Aria TUI      | AUDIX TUI                                              | Serenade TUI |
| Rewind greeting a few seconds and play.  | Not available | 5                                                      | 2            |
| Forward greeting a few seconds and play. | Not available | 6                                                      | 4            |
| Replay recording.                        | 1             | 2 3                                                    | 22           |
| Pause recording and continue recording.  | 2             | <b>1</b><br>Append to the<br>recording after<br>pause. | *            |
| Finish and approve recording.            | #             | #                                                      | #            |
| Re-record greeting.                      | *             | —                                                      | —            |
| Delete recording.                        | 3             | * <b>3</b><br>(Before<br>approving the<br>recording)   | 3            |

# **Activating greetings**

To activate greetings, access your mailbox and use the following options:

Note:

When using the AUDIX TUI, before you activate an optional greeting, you must administer call handling to play the optional greeting for Busy or No Answer calls.

### **Activating greetings**

| To do this                                        | Press    |           |              |
|---------------------------------------------------|----------|-----------|--------------|
|                                                   | Aria TUI | AUDIX TUI | Serenade TUI |
| Activate Optional Greeting 1 for No Answer calls. | 4 3 2 1  | 3212      | 452          |
| Activate Optional Greeting 2 for No Answer calls. | 4322     | 3222      | 4 5 1        |
| Activate Optional Greeting 1 for Busy calls.      | 4 3 3 1  | 3211      | 4 5 1        |
| Activate Optional Greeting 2 for Busy calls.      | 4 3 3 2  | 3221      | 4 5 2        |
| Complete activating greeting.                     | —        | #         | —            |

# **Deleting greetings**

To delete greetings, access your mailbox and use the following options:

### **Deleting greetings**

| To do this                            | Press    |           |              |
|---------------------------------------|----------|-----------|--------------|
|                                       | Aria TUI | AUDIX TUI | Serenade TUI |
| Delete the personal greeting.         | 4113     | 3 3 1     | 413          |
| Delete the Extended Absence Greeting. | 4 1 2 3  | 332       | 423          |
| Delete Optional Greeting 1.           | 4 1 3 3  | 333       | 433          |
| Delete Optional Greeting 2.           | 4143     | 334       | 4 4 3        |

# **Recording Caller Application prompts**

From the Modular Messaging TUI, you can record Caller Application prompts.

To record Caller Application prompts, access your mailbox and use the following options:

### **Recording Caller Application prompts**

| To do this                     | Press                                                 |                                                         |                                                         |
|--------------------------------|-------------------------------------------------------|---------------------------------------------------------|---------------------------------------------------------|
|                                | Aria TUI                                              | AUDIX TUI                                               | Serenade TUI                                            |
| Record Caller Application menu | <b>4 5</b><br><prompt<br>number&gt;<br/>#</prompt<br> | <b>5 2 1</b><br><prompt<br>number&gt;<br/>#</prompt<br> | <b>1 6 3</b><br><prompt<br>number&gt;<br/>#</prompt<br> |
| Approve recording.             | #                                                     | #                                                       | #                                                       |

# **Personalizing options**

To personalize your mailbox, access your mailbox and use the following options:

Note:

Although they share many of the same menus, special features, such as Find Me, Call Me, automatic notification, and Intercom Paging are not considered personal options in this guide. For information about these features, see <u>Enabling</u> <u>special features</u> on page 57.

#### **Personalizing options**

| To do this                                                                                               | Press                       |                             |                                         |
|----------------------------------------------------------------------------------------------------|-----------------------------|-----------------------------|-----------------------------------------|
|                                                                                                    | Aria TUI                    | AUDIX TUI                   | Serenade TUI                            |
| Record name.                                                                                             | 416                         | 5 5<br><name><br/>1</name>  | 168                                     |
| Turn call screening on/off.                                                                              | 4 2 5                       | —                           | —                                       |
| Review active Special Feature options.                                                                   | 4 2 9                       | —                           | —                                       |
| Block all incoming calls.                                                                                | 4 3 1                       | Not available               | Not available                           |
| Add a default fax destination.                                                                           | 4 4 <number><br/>#</number> | 5 3 <number><br/>#</number> | <b>1 6 9</b><br><number><br/>#</number> |
| Change the default fax telephone number.                                                                 | 442                         | 531                         | <b>1 6 9</b><br><number><br/>#</number> |
| Record/Review Caller Application announcements.                                                          | 4 5                         | 5 2                         | 163                                     |
| Set personal distribution list options - see<br>Administering personal distribution<br>lists on page 50. |                             |                             |                                         |
| Change password.                                                                                         | 4 9                         | 5 4                         | 162                                     |

#### Note:

The 'Block all incoming calls', 'Screen your calls', and 'Set intercom paging' options are only available for calls that are routed through the Automated Attendant. These options do not apply to calls that are made directly to your extension.

# Administering personal distribution lists

When administering personal distribution lists (PDLs), you have different options, depending on your TUI.

- For options and procedures for the Aria TUI, see the table <u>Administering PDLs in the Aria</u> <u>TUI</u> on page 50.
- For options and procedures for the AUDIX TUI, see the table <u>Administering PDLs in the</u> <u>AUDIX TUI</u> on page 52.
- For options and procedures for the Serenade TUI, see the table <u>Administering PDLs in</u> the Serenade TUI on page 53.

For more information on personal distribution lists, including procedures and tips for creating and using them, see "Personal Distribution Lists" in the *Avaya Modular Messaging Concepts and Planning Guide*.

| To do this (Aria TUI only)                                                                                     | Press                                                   |
|----------------------------------------------------------------------------------------------------|---------------------------------------------------------|
| Access PDL administration menu.                                                                                | 4 6                                                     |
| Create a list.                                                                                                 | 1                                                       |
| <ul> <li>Assign ID number to list.</li> </ul>                                                                  | <1- to 32-digit<br>number>#                             |
| <ul> <li>(Optional) Record name of list.</li> </ul>                                                            | <name>#</name>                                          |
| <ul> <li>Accept recording.</li> </ul>                                                                          | 1                                                       |
| <ul> <li>Re-record list name.</li> </ul>                                                                       | 2                                                       |
| - Delete recording.                                                                                            | 3                                                       |
| <ul> <li>(Optional) Enter list members:<br/>Note: It is possible for a list to have no<br/>members.</li> </ul> | (See the table <u>Adding</u> <u>members to lists</u> .) |

#### Administering PDLs in the Aria TUI

### Administering PDLs in the Aria TUI

| To do this (Aria TUI only)                                                                       | Press                                                      |
|--------------------------------------------------------------------------------------------------|------------------------------------------------------------|
| <ul><li>Edit a list.</li><li>Review list members.</li></ul>                                      | 2<br>1                                                     |
| <ul><li>Delete member.</li><li>Keep member.</li></ul>                                            | 7<br>9 or #                                                |
| <ul> <li>Exit.</li> <li>Add or delete list members.</li> <li>To add enter new address</li> </ul> | 2<br>(See the table Adding                                 |
|                                                                                                  | members to lists.)                                         |
| - To delete, enter existing address.                                                             | (See the table <u>Adding</u><br><u>members to lists</u> .) |
| <ul> <li>Change number for list.</li> <li>Re-record name for list.</li> </ul>                    | 3 <new list="" number="">#</new>                           |
| <ul> <li>Accept recording.</li> </ul>                                                            | 1                                                          |
| <ul> <li>Re-record list name.</li> <li>Delete recording.</li> </ul>                              | 2<br>3                                                     |
| • Exit.                                                                                          | *                                                          |

| To do this (Aria TUI only)                                                                                                    | Press                                                                                                    |
|----------------------------------------------------------------------------------------------------|----------------------------------------------------------------------------------------------------|
| <ul> <li>Delete a list.</li> <li>Enter list ID.</li> <li>Delete list.</li> <li>Exit.</li> </ul>                                                                                                    | 3<br><list number=""><br/>OR<br/># <list name=""><br/>2 or 7<br/>*</list></list>                                              |
| <ul> <li>Browse active lists.</li> <li>Review list members.</li> <li>Delete member</li> <li>Keep member</li> <li>Exit</li> <li>Add or delete list members.</li> <li>To add, enter new address.</li> <li>To delete, enter existing address.</li> </ul> | 4<br>1<br>7<br>9 or #<br>*<br>2<br>(See the table Adding<br>members to lists.)<br>(See the table Adding<br>members to lists.) |
| <ul> <li>Change number for list.</li> <li>Re-record name for list. <ul> <li>Accept recording.</li> <li>Re-record list name.</li> <li>Delete recording.</li> </ul> </li> <li>Delete list.</li> <li>Skip list.</li> <li>Exit.</li> </ul>                | 3 <new list="" number=""> #<br/>4<br/>1<br/>2<br/>3<br/>7<br/>#<br/>*</new>                                                   |

### Administering PDLs in the AUDIX TUI

| To do this (AUDIX TUI only)                                                                                         | Press                                                   |
|----------------------------------------------------------------------------------------------------|---------------------------------------------------------|
| Access PDL administration menu.                                                                                     | 5 1                                                     |
| Create a list.                                                                                                    | 1                                                       |
| Assign ID number to list.                                                                                           | <1- to 32-digit<br>number> #                            |
| <ul> <li>(Optional) Record name of list.</li> <li>Accept recording</li> </ul>                                       | <name> 1<br/>#</name>                                   |
| - Re-record list name.                                                                                              | "<br>1                                                  |
| - Delete recording.                                                                                                 | —<br>(0 (1 ( ) ) ) ( ) ( ) ( ) ( ) ( ) ( ) ( )          |
| <ul> <li>(Optional) Enter list members:</li> <li>Note: It is possible for a list to have no<br/>members.</li> </ul> | (See the table <u>Adding</u> <u>members to lists</u> .) |

### Administering PDLs in the AUDIX TUI

| To do this (AUDIX TUI only)                                                                                                    | Press                                                          |
|----------------------------------------------------------------------------------------------------|----------------------------------------------------------------|
| <ul> <li>Scan active lists.</li> <li>Skip to next list.</li> <li>Review list members.</li> <li>Change list name.</li> <li>Change list ID number.</li> <li>Delete list.</li> </ul>   | 2<br>#<br>0<br>5<br>6<br>* 3                                   |
| <ul> <li>Review and modify lists.</li> <li>Enter list ID.</li> <li>Review list members.</li> <li>Change list name.</li> <li>Change list ID number.</li> <li>Delete list.</li> </ul> | 3<br><list id="" number=""> #<br/>0<br/>5<br/>6<br/>* 3</list> |

### Administering PDLs in the Serenade TUI

| To do this (Serenade TUI only)                                                                                                    | Press                                                                                                    |
|----------------------------------------------------------------------------------------------------|----------------------------------------------------------------------------------------------------|
| Access PDL administration menu.                                                                                                    | 166                                                                                                    |
| <ul> <li>Create a list.</li> <li>Assign ID number to list.</li> <li>(Optional) Record name of list. <ul> <li>Accept recording.</li> <li>Re-record list name.</li> </ul> </li> <li>(Optional) Enter list members:<br/>Note: It is possible for a list to have no members.</li> </ul> | 1<br><1- to 32-digit<br>number> #<br><name><br/>#<br/>1<br/>(See the table <u>Adding</u><br/><u>members to lists</u>.)</name> |
| <ul><li>Review lists.</li><li>Enter list ID.</li></ul>                                                                                                    | <b>3</b><br><list id="" number=""> <b>#</b></list>                                                                            |
| <ul><li>Delete lists.</li><li>● Enter list ID.</li></ul>                                                                                                    | <b>2</b><br><list id="" number=""> <b>#</b></list>                                                                            |
| <ul> <li>Re-record name of list.</li> <li>Enter list ID.</li> <li>Record name of list.</li> <li>Accept recording.</li> <li>Re-record list name.</li> </ul>                                                                                                    | <b>4</b><br><list id="" number=""> <b>#</b><br/>#<br/><b>1</b></list>                                                         |

# **Options for adding list members**

When adding members to list, use the following options:

### Adding members to lists

| To do this                                                                                                    | Press                                                                                                    |                                                                                                    |                                                                                                    |
|----------------------------------------------------------------------------------------------------|----------------------------------------------------------------------------------------------------|----------------------------------------------------------------------------------------------------|----------------------------------------------------------------------------------------------------|
|                                                                                                    | Aria TUI                                                                                                    | AUDIX TUI                                                                                                    | Serenade TUI                                                                                                    |
| Enter the address.                                                                                                    | <mailbox<br>number&gt; #<br/>OR<br/><numeric<br>address&gt; #<br/>OR<br/><network<br>address&gt; #<br/>OR<br/><personal list<br="">address&gt;</personal></network<br></numeric<br></mailbox<br> | <mailbox<br>number&gt; #<br/>OR<br/><numeric<br>address&gt; #<br/>OR<br/><network<br>address&gt; #<br/>OR<br/><personal list<br="">address&gt;</personal></network<br></numeric<br></mailbox<br> | <mailbox<br>number&gt; #<br/>OR<br/><numeric<br>address&gt; #<br/>OR<br/><network<br>address&gt; #<br/>OR<br/><personal list<br="">address&gt;</personal></network<br></numeric<br></mailbox<br> |
| (Only if an address has been entered)<br>Delete the last entered address.                                                                                                    | *<br>Note: To<br>delete a<br>member of the<br>list other than<br>the last one<br>entered, enter<br>the address<br>again.                                                                         | * 3                                                                                                    | *                                                                                                    |
| Switch to addressing by name of the<br>recipient (Dial by Name feature).<br><b>Note:</b> The Dial by Name feature can be<br>used to "spell out" names either of<br>individuals or of personal<br>distribution lists. | #<br>Press again<br>for numeric<br>addressing.                                                                                                    | * <b>2</b><br>Press again<br>for numeric<br>addressing.                                                                                                    | 00<br>Press again<br>for numeric<br>addressing.                                                                                                    |
| Enter the name of the recipient (individual or list).                                                                                                    | <name> #</name>                                                                                                    | <name> #</name>                                                                                                    | <name> #</name>                                                                                                    |
| <ul> <li>Cancel list creation:</li> <li>If no addresses have been entered</li> <li>If one or more addresses have been entered</li> </ul>                                                                             | *<br>* *                                                                                                    |                                                                                                    |                                                                                                    |
| Finish addressing and exit.                                                                                                    | # #                                                                                                    | #                                                                                                    | #                                                                                                    |

# **Options when recording names**

When recording a name to use as part of the default system greeting, use the following options: **Options you can use when recording a name** 

| To do this        | Press    |           |              |
|-------------------|----------|-----------|--------------|
|                   | Aria TUI | AUDIX TUI | Serenade TUI |
| Finish recording. | #        | 1         | #            |
| Accept recording. | 1        | #         | #            |
| Re-record.        | 2        | 1         | 1            |
| Rewind and play.  | —        | 2 3       | 2            |
| Delete recording. | 3        | —         | —            |

# Administering call types and call handling

In the Aria TUI, you use call handling to determine which optional greeting the system plays when your extension is busy or when you are not able to answer your calls.

In the AUDIX TUI and Serenade TUI, you administer call types to determine which of the following the system does:

- Play your personal greeting for all calls
- Play the optional greetings for Busy or No Answer calls

Busy calls are those that come in when you are already using your telephone line. No answer calls are those that come in when you do not answer.

To administer call types and call handling, access your mailbox and use the following options:

#### Administering call types

| To do this                                                                               | Press    |                          |                                    |
|------------------------------------------------------------------------------------------|----------|--------------------------|------------------------------------|
|                                                                                          | Aria TUI | AUDIX TUI                | Serenade TUI                       |
| Review active call handling options or call types.                                       | 438      | 3 4                      | 4                                  |
| Administer call types to identify busy and no answer calls.                              | _        | <b>3 4 1</b><br>(toggle) | 4 5                                |
| Use call handling when your extension is not answered.                                   | 432      | _                        | <b>4 5 1</b><br>or<br><b>4 5 2</b> |
| Use call handling when your extension is busy.                                           | 433      | _                        | 4 5 1<br>or<br>4 5 2               |
| Return to default call handling, that is, the system or personal greeting for all calls. | 439      | <b>3 4 1</b><br>(toggle) | 414                                |

# **Chapter 6: Using special features**

You can enable special features, such as Notify Me, Call Me, and Find Me, from the telephone user interface (TUI).

For more information on Notify Me, Call Me, and Find Me, see Avaya Modular Messaging Concepts and Planning Guide.

# **Enabling special features**

Avaya Modular Messaging offers a number of special features that make the system even more powerful. Among these are Call Me, Find Me, automatic call notifications, and in-house Intercom Paging.

To enable special features, access your mailbox and use the following options:

| Enabling Find Me | , Call Me | automatic notification | , and Intercom | Paging |
|------------------|-----------|------------------------|----------------|--------|
|------------------|-----------|------------------------|----------------|--------|

| To do this                                                | Press                                             |               |                        |
|-----------------------------------------------------------|---------------------------------------------------|---------------|------------------------|
|                                                           | Aria TUI                                          | AUDIX TUI     | Serenade TUI           |
| Enable Find Me.                                           | 4 2 2 1                                           | 629           | 1 6 1 2 1 <sup>1</sup> |
| Disable Find Me.                                          | 4221                                              | 626           | 16122                  |
| Hear Call Me options.                                     | Not available                                     | 60            | Not available          |
| Enable Call Me.                                           | 4 2 3 1<br>Note: Toggle<br>to disable<br>Call Me. | 619           | 16111                  |
| Disable Call Me.                                          | 4 2 3 1<br>Note: Toggle<br>to disable<br>Call Me. | 616           | 16112                  |
| Enable or disable caller-requested notification (toggle). | 4241                                              | Not available | Not available          |
| Disable automatic notification.                           | 4 2 4 2 1                                         | Not available | Not available          |
| Enable automatic notification for all calls.              | 42422                                             | Not available | Not available          |

| To do this                                           | Press    |               |               |
|------------------------------------------------------|----------|---------------|---------------|
|                                                      | Aria TUI | AUDIX TUI     | Serenade TUI  |
| Enable automatic notification for urgent calls only. | 42423    | Not available | Not available |
| Disable Intercom Paging.                             | 4 2 7 1  | Not available | Not available |
| Enable Intercom Paging.                              | 4272     | Not available | Not available |
| Turn on automatic Intercom<br>Paging.                | 4273     | Not available | Not available |

### Enabling Find Me, Call Me, automatic notification, and Intercom Paging

1. Call Me and Find Me features are administered on a Class of Service (COS) basis. Depending on the COS assigned to your mailbox, the key presses may differ.

#### Note:

You cannot use any of the Call Me options if your mailbox is not enabled for Call Me.

# **Receiving Call Me calls**

When you receive a Call Me call, Modular Messaging introduces the call by stating that the call is from an automated system and by identifying the called subscriber.

When Modular Messaging makes a Call Me outcall, it plays military tones (A, B, C, and D) as part of the outcalling announcement. If the call is answered by another Modular Messaging system or an AUDIX system, the answering system disconnects without recording anything.

When you receive a Call Me call, you can use the following options:

#### To do this Press All TUIs Log in to your mailbox. # Disconnect the call and continue calling a 1 few minutes later. **Note:** The system makes calls to the telephone numbers specified in the Call Me rule. The time interval after which the system tries again is specified in the Call Me rule. Cancel further notifications for the current 2 message. **Note:** The system keeps the Call Me rule active for the next new incoming message. \* Block Call Me.

#### **Options when receiving Call Me calls**

**Note:** This option cancels all future calls to the called number.

Using special features

# Chapter 7: Understanding caller options

If your telephone system supports Direct Inward Dialing (DID or DDI), callers will dial your extension directly. If your extension is busy or unanswered, callers can leave a message directly in your mailbox.

If your telephone system does not support DID, external callers must dial the access number of your organization to access the Automated Attendant. For more information, see <u>Calling</u> through the Automated Attendant on page 61

# **Calling through the Automated Attendant**

If your telephone system does not support Direct Inward Dialing (DID), external callers must dial in to the access number of your organization. The Automated Attendant then guides callers to enter your mailbox number, that is, the mailbox number of the subscriber they wish to reach.

If your extension is busy or you are not available to answer the call, and if your telephone system is *not* configured to support supervised transfer, the caller will be prompted to leave a message in your mailbox.

If your extension is busy or you are not available to answer the call, and if your telephone system is configured to support supervised transfers, the caller returns to the Automated Attendant. Using the following options of the Automated Attendant, the caller can leave a message in your mailbox.

# Options when there is no answer at an extension

If there is no answer at your extension, the Automated Attendant presents callers the following options:

| To do this                                  | Press                |
|---------------------------------------------|----------------------|
|                                             | All TUIs             |
| Dial a new extension.                       | 1                    |
| Leave a voice message.                      | 2                    |
| Request operator assistance, if applicable. | <b>3</b> or <b>0</b> |

#### Options when there is no answer at an extension

### Options when there is no answer at an extension

| To do this                                                            | Press    |
|-----------------------------------------------------------------------|----------|
|                                                                       | All TUIs |
| Page the subscriber, if the subscriber has turned on intercom paging. | 4        |
| Notify the subscriber.                                                | 9        |
| Cancel the selection.                                                 | *        |

# Options when an extension is busy

If your extension is busy, the Automated Attendant presents callers the following options:

### Options when an extension is busy

| To do this                                                            | Press    |
|-----------------------------------------------------------------------|----------|
|                                                                       | All TUIs |
| Dial a new extension.                                                 | 1        |
| Leave a voice message.                                                | 2        |
| Dial the same extension.                                              | 3        |
| Request operator assistance, if applicable.                           | 0        |
| Page the subscriber, if the subscriber has turned on intercom paging. | 4        |
| Notify the subscriber.                                                | 9        |
| Cancel the selection.                                                 | *        |

# **Using the Common Caller Interface**

When a caller reaches your mailbox, the caller is presented with Common Caller Interface (CCI) regardless of the specific TUI assigned to your mailbox. Messages that caller leaves are known as Call Answer messages.

# **Options of the Common Caller Interface**

Callers can use the options of the CCI to leave voice or fax messages in the mailbox of a subscriber.

When presented with the CCI, callers can:

- 1. Select the language for prompts
- 2. Listen to the active greeting
- 3. Listen to the instructions for recording messages
- 4. Record and send a voice message or send a fax message
- 5. Set delivery options
- 6. Exit from the CCI

### **General commands of the Common Caller Interface**

Callers can use the following options from any menu of the CCI:

#### General commands of the CCI

| To do this                                                                                                    | Press                                                              |
|----------------------------------------------------------------------------------------------------|--------------------------------------------------------------------|
|                                                                                                    | ССІ                                                                |
| Log in to a different mailbox.                                                                                                    | * <b>7</b><br><mailbox><br/><password></password></mailbox>        |
| <ul> <li>Transfer to another mailbox.</li> <li>Note: If you want to use the Dial by Name feature to enter the mailbox address, press the star key [*] again after pressing * 8, then "spell out" the recipient's name using the touchtone keys.</li> </ul> | * <b>8</b> <number><br/>OR<br/>* <b>8</b> * <name></name></number> |

# Selecting the language for prompts

Administrators can configure the system such that:

• Only one language is defined for the mailbox

The system plays all prompts and system announcements of the CCI in the default system language

• Multiple languages are defined for the mailbox

The system presents a list of language options to callers as the first prompt they hear when calling in to the system. Callers can select the desired language by pressing the appropriate key on their touchtone keypads. All subsequent prompts are played in the selected language.

The subscriber can set up to three different language options for callers. For more details on setting up multiple languages for call answers, see *Avaya Modular Messaging Release 2 Subscriber Options User Guide*.

To select a language, a caller uses the following procedure:

1. Listen to the system prompt "Welcome to Avaya Messaging" in the default system language.

The system announces the keys that the caller has to press in order to select a language. Each option is played in the language of selection. For example, "*For English, press 1. Pour Français, appuyez sur le deux...*".

2. Press the key to select a language.

After the caller selects a language, all system prompts and announcements are played in the selected language for the duration of the Call Answer session.

The system plays one of the following:

- If the subscriber has recorded a greeting, the system plays the greeting
- If the subscriber has not recorded a greeting, the system plays the system greeting "*Please leave a message for <name>*", in the selected language.

The system plays all subsequent system prompts in the selected language.

3. Listen to the greeting and use the options available to leave a message. For more information, see <u>Listening to the active greeting</u> on page 64.

## Listening to the active greeting

When presented with the CCI, callers can listen to the greeting that is active for the mailbox.

When listening to the greeting, callers can use the following options:

#### Options when listening to greetings

| To do this                                                                                                 | Press                        |
|----------------------------------------------------------------------------------------------------|------------------------------|
|                                                                                                    | CCI                          |
| Log in to the mailbox.                                                                                     | * *<br><password></password> |
| Interrupt greeting to record a message.<br>Note: Callers cannot interrupt an Extended<br>Absence Greeting. | <b>#</b> or <b>1</b>         |
| Leave a voice and fax message.<br>Note: Applicable only to Modular<br>Messaging - MSS.                     | 4 2                          |
| Leave a fax-only message.                                                                                  | 4 1                          |
| Transfer the call to the system operator, if applicable.                                                   | 0                            |
| Leave a notification message for the subscriber, if applicable.                                            | 9                            |

#### Note:

Callers can press the **START** button on the fax machine they are calling from to send a fax message to the called subscriber. The call is disconnected upon successful transmission of the fax message.

### Listening to instructions for recording messages

After listening to the active mailbox greeting, callers can listen to instructions about recording messages.

When listening to recording instructions, callers can use the following options:

#### Options when listening to record instructions

| To do this                                                                             | Press |
|----------------------------------------------------------------------------------------|-------|
|                                                                                        | CCI   |
| Leave a voice and fax message.<br>Note: Applicable only to Modular<br>Messaging - MSS. | 4 2   |
| Leave a fax-only message.                                                              | 4 1   |

### Options when listening to record instructions

| To do this                                               | Press                        |
|----------------------------------------------------------|------------------------------|
|                                                          | CCI                          |
| Log in to the mailbox.                                   | * *<br><password></password> |
| Transfer the call to the system operator, if applicable. | 0                            |

### Note:

Callers can press the **START** button on the fax machine from which they are calling to leave a fax message for the called subscriber.

### **Recording messages**

Callers can use the following options when recording messages:

#### Options when recording messages

| To do this                                                                                          | Press                                     |
|----------------------------------------------------------------------------------------------------|-------------------------------------------|
|                                                                                                    | CCI                                       |
| Deliver the recorded message and disconnect the call.                                               | * * or hang up                            |
| Erase the recorded message and re-record at the prompt.                                             | * 3                                       |
| Stop recording and listen to End Recording options.<br>See <u>End Recording options</u> on page 67. | Any key from<br><b>1</b> through <b>9</b> |
| Approve recording and listen to the delivery options.<br>See <u>Sending the message</u> on page 67. | #                                         |
| Deliver the recorded message and transfer the call to the system operator, if applicable.           | 0                                         |

### Note:

When recording messages, callers can press the **START** button on the fax machine from which they are calling to send a fax message to the called subscriber.

# **End Recording options**

When recording messages, callers can press any key from **1** through **9** to listen to the following End Recording options:

| To do this                                            | Press                  |
|-------------------------------------------------------|------------------------|
|                                                       | CCI                    |
| Approve the message and listen to delivery options.   | <b>1</b> or <b>#</b>   |
| Replay the message.                                   | 2                      |
| Erase the message and re-record at the prompt.        | <b>3</b> or * <b>3</b> |
| Continue recording.                                   | 4                      |
| Cancel the message and go to the Automated Attendant. | * *                    |

### End Recording options

# Sending the message

After approving a message, callers can press **1** to send the message the way it is, or they can set delivery options to the message.

# Setting delivery options

Callers can use the following options to set delivery options:

#### Setting delivery options

| To do this                          | Press                |
|-------------------------------------|----------------------|
|                                     | CCI                  |
| Play the delivery options.          | 0                    |
| Send message with selected options. | <b>1</b> or <b>#</b> |
| Mark message as urgent (toggle).    | 2                    |
| Include a fax (toggle).             | 4                    |
| Send message and disconnect.        | Hang up              |

#### Note:

Callers can press the **START** button on the fax machine from which they are calling to send a fax message to the called subscriber.

### **Exiting from the Common Caller Interface**

After setting the delivery options for the message, callers are presented with the following options, depending on the system setup:

### Exiting from the CCI

| To do this                                        | Press                         |
|---------------------------------------------------|-------------------------------|
|                                                   | CCI                           |
| Disconnect.                                       | <b>1</b> or * *<br>or Hang up |
| Call another subscriber.                          | 2                             |
| Transfer the call to the operator, if applicable. | 0                             |

#### Note:

Callers can press the **START** button on the fax machine from which they are calling to send a fax message to the called subscriber.

# Transferring callers to a mailbox

When you pick up a call, you can transfer a caller directly to the mailbox of the subscriber.

To transfer callers to a mailbox:

- 1. Put the caller on hold.
- 2. If your telephone system provides a features access code (FAC) for call transfer, go directly to Step 7.

OR

- 3. If your telephone system does not provide feature access code (FAC), begin the transfer by pressing the transfer button on your telephone.
- 4. Dial the Modular Messaging access number.
- 5. Do one of the following:
  - If you are transferring from an extension that has an associated Modular Messaging mailbox, press the star key [\*], then go to Step 6.
  - If you are transferring from an extension without an associated Modular Messaging mailbox, press the pound key [#] twice, then go to Step 6.
- 6. Enter the number of the mailbox to which the caller wants to be transferred.
- 7. Complete the transfer and hang up. The caller remains on the line to leave a message.

# **Calling Find Me**

If you call a mailbox that is enabled for Find Me and the call is not answered, you hear an announcement telling you that the system is trying to locate the person you have called. You are asked for your name and given the option to leave a message. You are invited to hold while the system tries a list of alternative numbers to locate the person you are calling.

When you hold the call, you can use the following option:

#### **Calling Find Me**

| To do this                          | Press |
|-------------------------------------|-------|
|                                     | CCI   |
| Cancel Find Me and leave a message. | *     |
# Index

## Α

| accessing your mailbox                               | 8                  |
|------------------------------------------------------|--------------------|
| from extension of someone else not in your system.   | 9                  |
| from office extension of someone else in your system | ו <mark>9</mark> ו |
| from your office extension                           | <u>8</u>           |
| activating optional greetings                        | 47                 |
| Activity Menu                                        | 14                 |
| addressing messages                                  | <u> 36</u>         |
| announcements                                        |                    |
| recording.                                           | 19                 |
| reviewing                                            | <u> 19</u>         |
| Automated Attendant.                                 | 31                 |
| busy-line options for callers                        | 32                 |
| no-answer options for callers                        | 31                 |
| automatic notification, setting options              | 57                 |

### В

| blocking incoming calls. | <u>49</u> |
|--------------------------|-----------|
| broadcast messages       |           |
| receiving and reviewing  | <u>15</u> |
| sending                  | <u>36</u> |

## С

| call handling, administering<br>Call Me |     | •   | •   | •  | • | • | •        | •   | •  | • | • | • | • | <u>56</u> |
|-----------------------------------------|-----|-----|-----|----|---|---|----------|-----|----|---|---|---|---|-----------|
| receiving calls                         |     |     |     |    |   |   |          |     |    |   |   |   |   | 59        |
| setting options                         |     |     |     |    |   |   |          |     |    |   |   |   |   | 57        |
| call screening option                   |     |     |     |    |   |   |          |     |    |   |   |   |   | 49        |
| call types, administering               |     |     |     |    |   |   |          |     |    |   |   |   |   | 56        |
| caller messages                         |     |     |     |    |   |   |          |     |    |   |   |   |   |           |
| delivery options                        |     |     |     |    |   |   |          |     |    |   |   |   |   | 67        |
| end-of-recording options                | s   |     |     |    |   |   |          |     |    |   |   |   |   | 67        |
| options for recording .                 |     |     |     |    |   |   |          |     |    |   |   |   |   | 66        |
| caller options                          |     |     |     |    |   |   |          |     |    |   |   |   |   | 61        |
| Automated Attendant                     |     |     |     |    |   |   |          |     |    |   |   |   |   | 61        |
| exiting the call                        |     |     |     |    |   |   |          |     |    |   |   |   |   | 68        |
| Find Me                                 |     |     |     |    |   |   |          |     |    |   |   |   |   | 70        |
| language selection .                    |     |     |     |    |   |   |          |     |    |   |   |   |   | 64        |
| sending caller message                  | s   |     |     |    |   |   |          |     |    |   |   |   |   | 67        |
| transferring to mailbox                 |     |     |     |    |   |   |          |     |    |   |   |   |   | 69        |
| CCL see Common Caller Ir                | nte | rfa | ace | e  | • | • | •        | •   | •  | • | • | - | • |           |
| commands general see g                  | en  | er  | al  | co | m | m | ar       | hde | \$ |   |   |   |   |           |
| Common Caller Interface                 | 011 | 0   |     |    |   |   | <u>.</u> |     |    |   |   |   |   | 61        |
| eviting                                 | •   | •   | •   | •  | • | • | •        | •   | •  | • | • | • | • | 68        |
| deperal commands                        | •   | •   | •   | •  | • | • | •        | •   | •  | • | • | • | • | 63        |
| yenerai commanus                        |     | •   | •   | •  | • | • |          |     | •  | • | • | • |   | 00        |

| options               |  |  |  |  |  |  |  | <u>63</u> |
|-----------------------|--|--|--|--|--|--|--|-----------|
| transferring callers. |  |  |  |  |  |  |  | <u>63</u> |

## D

| • | •                | :                                       | :                                     | •                                     | :                                     | •                                     | :                                     | •                                     | •                                     | •                                     | •                                     | •                                     | •                                     | <u>49</u><br>47 |
|---|------------------|-----------------------------------------|---------------------------------------|---------------------------------------|---------------------------------------|---------------------------------------|---------------------------------------|---------------------------------------|---------------------------------------|---------------------------------------|---------------------------------------|---------------------------------------|---------------------------------------|-----------------|
|   |                  |                                         |                                       |                                       |                                       |                                       |                                       |                                       |                                       |                                       |                                       |                                       |                                       | 67              |
|   |                  |                                         |                                       |                                       |                                       |                                       |                                       |                                       |                                       |                                       |                                       |                                       |                                       | 35              |
|   |                  |                                         |                                       |                                       |                                       |                                       |                                       |                                       |                                       |                                       |                                       |                                       |                                       | 26              |
|   |                  |                                         |                                       |                                       |                                       |                                       |                                       |                                       |                                       |                                       |                                       |                                       |                                       | 23              |
|   |                  |                                         |                                       |                                       |                                       |                                       |                                       |                                       |                                       |                                       |                                       |                                       |                                       | 31              |
|   |                  |                                         |                                       | •                                     |                                       | •                                     | •                                     | •                                     | •                                     | •                                     |                                       |                                       |                                       | 12              |
|   | ·<br>·<br>·<br>· | · · ·<br>· · ·<br>· · ·<br>· · ·<br>· · | · · · · · · · · · · · · · · · · · · · | · · · · · · · · · · · · · · · · · · · | · · · · · · · · · · · · · · · · · · · | · · · · · · · · · · · · · · · · · · · | · · · · · · · · · · · · · · · · · · · | · · · · · · · · · · · · · · · · · · · | · · · · · · · · · · · · · · · · · · · | · · · · · · · · · · · · · · · · · · · | · · · · · · · · · · · · · · · · · · · | · · · · · · · · · · · · · · · · · · · | · · · · · · · · · · · · · · · · · · · |                 |

#### Ε

| e-mail                                |  |   |   |  |   |            |           |
|---------------------------------------|--|---|---|--|---|------------|-----------|
| print options                         |  |   |   |  |   |            | <u>19</u> |
| printing messages after reviewing     |  |   |   |  |   |            | <u>40</u> |
| printing to a fax device              |  |   |   |  |   |            | <u>39</u> |
| reviewing messages                    |  |   |   |  |   |            | 15        |
| exiting the Common Caller Interface . |  |   |   |  |   |            | <u>68</u> |
| Extended Absence Greeting             |  | • | • |  | 1 | <u>)</u> , | <u>43</u> |
|                                       |  |   |   |  |   |            |           |

#### F

| fax                                                    |
|--------------------------------------------------------|
| creating and sending to recipient's mailbox 32         |
| creating and sending to your mailbox for forwarding 32 |
| delivery options                                       |
| print options                                          |
| printing messages after reviewing 40                   |
| printing messages to a fax device                      |
| printing new messages all at once                      |
| sending by logging in to your mailbox                  |
| sending fax-only messages                              |
| sending from a fax machine                             |
| sending voice-and-fax messages                         |
| setting default destination                            |
| Find Me                                                |
| calling                                                |
| setting options                                        |
| forwarding messages                                    |
| delivery options                                       |
| fax                                                    |

#### G

| deneral commands             |            |   |   |   |   |   |   |   |   |   |   |   | 12         |
|------------------------------|------------|---|---|---|---|---|---|---|---|---|---|---|------------|
| Common Caller Interface      |            |   |   |   |   |   |   |   |   |   |   |   | 63         |
| directory assistance.        |            |   |   |   |   |   |   | Ì |   |   |   |   | 12         |
| disconnect                   | -          | • | • | • | • | • | - | • | • | • | • | • | 12         |
| getting help                 | •          | • | • | • | • | • | • | • | • | • | • | • | 12         |
| Main or Activity Menu        | •          | • | • | • | • | • | • | • | • | • | • | • | 12         |
| transfer to appreter         | •          | • | • | • | • | • | • | • | • | • | • | • | 12         |
|                              | •          | • | • | • | • | • | • | • | • | • | • | • | 12         |
| use directory assistance.    | ·          | · | • | · | · | · | • | • | · | · | ÷ | · | 12         |
| getting help                 | ·          | • | ÷ | · | · | ÷ | • | • | · | · | ÷ | · | <u>12</u>  |
| getting started              | •          | • | • | • | • | • | • | • | · | · | • | · | . <u>7</u> |
| greetings                    |            | • |   |   |   |   | • |   |   |   | • |   | <u>43</u>  |
| activating optional          |            |   |   |   |   |   |   |   |   |   |   |   | 47         |
| changing                     |            |   |   |   |   |   |   |   |   |   |   |   | 45         |
| deleting                     |            |   |   |   |   |   |   |   |   |   |   |   | 47         |
| Extended Absence Greet       | ing        |   |   |   |   |   |   |   |   |   |   |   | 43         |
| list and descriptions.       |            |   |   |   |   |   |   |   |   |   |   |   | 43         |
| listening options            |            |   |   |   |   |   |   |   |   |   |   |   | 45         |
| listening to                 | -          | • | • | • | • | • | • | • | • | • | • | • | 44         |
| listening to active greating | 10         | • | • | • | • | • | • | • | • | · | • | · | 61         |
| optional                     | <b>J</b> 3 | • | • | • | • | • | • | • | • | • | • | • | 42         |
|                              | •          | • | • | • | • | • | • | • | • | • | • | • | 43         |
|                              | •          | • | • | • | • | • | • | • | · | • | • | • | 43         |
| recording.                   | •          | • | · | · | • | · | • | · | · | · | • | · | <u>45</u>  |
| recording options            |            |   |   |   |   |   |   |   |   |   |   |   | 46         |

## Η

| help, getting . | • | • | • | • | • | · | • | • | • | • |  | • | • | • | • | <u>12</u> |  |
|-----------------|---|---|---|---|---|---|---|---|---|---|--|---|---|---|---|-----------|--|
|                 |   |   |   |   |   |   |   |   |   |   |  |   |   |   |   |           |  |

| - |  |
|---|--|
|   |  |

| inbox listing, printing          |  |  |  |  |  | 41 |
|----------------------------------|--|--|--|--|--|----|
| Intercom Paging, setting options |  |  |  |  |  | 57 |

#### L

| language selection for callers             |   | • | • |   | <u>64</u>  |
|--------------------------------------------|---|---|---|---|------------|
| greetings                                  |   |   |   |   | 45         |
| messages                                   |   |   |   |   | 18         |
| listening to                               |   |   |   |   |            |
| active greeting                            |   |   |   |   | <u>64</u>  |
| greetings                                  |   |   |   |   | 44         |
| instructions for recording caller messages |   |   |   |   | 65         |
| logging in to mailbox                      | • |   | • | • | . <u>8</u> |

#### Μ

mailbox

| accessing from extension of someone else not on your   |    |
|--------------------------------------------------------|----|
| system                                                 |    |
| accessing from office extension of someone else on you | ır |
| system                                                 |    |

| accessing from your office extension | . <u>8</u>      |
|--------------------------------------|-----------------|
| accessing your own                   | . 8             |
| logging in                           | . 8             |
| Main Menu                            | 14              |
| messages                             | _               |
| addressing                           | 36              |
| addressing options                   | 37              |
| broadcast, receiving and reviewing   | 15              |
| broadcast, sending                   | 36              |
| delivery options for fax             | 35              |
| delivery options for forwarding      | 26              |
| delivery options for messages        | 31              |
| delivery options for replies         | 23              |
| fax. sending.                        | 32              |
| forwarding                           | 25              |
| options after listening to           | 19              |
| options for replying to              | 22              |
| ontions while listening              | 18              |
| printing fax and e-mail messages     | 30              |
| recording                            | 30              |
| recording and sending                | $\frac{30}{20}$ |
| recording ontions                    | 20              |
|                                      | 15              |
|                                      | 15              |
|                                      | 10              |
|                                      | 21              |
|                                      | 4               |
| skipping                             | 17              |

## Ν

| Name prompt                              | •  |  |  |  | <u>43</u> |
|------------------------------------------|----|--|--|--|-----------|
| recording                                |    |  |  |  | <u>49</u> |
| recording options                        |    |  |  |  | <u>55</u> |
| notification, automatic, setting options | 3. |  |  |  | <u>57</u> |

#### 0

| optional greetings. |   |  |   |  |   |  |  |  |   | <u>43</u> |
|---------------------|---|--|---|--|---|--|--|--|---|-----------|
| activating          | • |  | • |  | • |  |  |  | • | <u>47</u> |

#### Ρ

| passwords, changing              |    |   |  |  |   |            | <u>49</u> |
|----------------------------------|----|---|--|--|---|------------|-----------|
| personal distribution lists      |    |   |  |  |   |            | <u>49</u> |
| personal greetings               |    |   |  |  |   |            | <u>43</u> |
| personal options                 |    |   |  |  | 4 | <u>3</u> , | <u>49</u> |
| announcements                    |    |   |  |  |   |            | <u>49</u> |
| blocking incoming calls          |    |   |  |  |   |            | <u>49</u> |
| call screening                   |    |   |  |  |   |            | <u>49</u> |
| changing passwords               |    |   |  |  |   |            | <u>49</u> |
| default fax destination          |    |   |  |  |   |            | <u>49</u> |
| personal distribution lists      |    |   |  |  |   |            | <u>49</u> |
| record name                      |    | • |  |  |   |            | 49        |
| reviewing special feature option | ns |   |  |  |   |            | <u>49</u> |

| playback controls               |            |
|---------------------------------|------------|
| after listening to messages     | 9          |
| during setup tutorial           | 0          |
| for recording messages          | 30         |
| while listening to greetings    | 15         |
| while listening to messages     | 8          |
| Please Hold prompt              | 13         |
| print options                   |            |
| e-mail                          | 9          |
| fax                             | 9          |
| printing                        |            |
| e-mail messages after reviewing | 10         |
| e-mail messages to a fax device | <u> 39</u> |
| fax messages after reviewing    | 10         |
| fax messages to a fax device    | 39         |
| inbox listing                   | 11         |
| new fax messages all at once    | 39         |
| prompts                         | 13         |
| list and descriptions           | 13         |
| Name                            | 13         |
| Name, recording                 | 55         |
| Please Hold                     | 13         |

#### R

| recording                                     |                      |
|-----------------------------------------------|----------------------|
| caller messages                               | . 66                 |
| greetings                                     | . 45                 |
| listening to instructions for caller messages | . <u>65</u>          |
| messages                                      | <u>9</u> , <u>30</u> |
| name                                          | . <u>49</u>          |
| options at end of caller messages             | . <u>67</u>          |
| options for greetings                         | . 46                 |
| options for Name prompt                       | . <u>55</u>          |
| playback controls                             | . <u>30</u>          |
| replying to messages                          |                      |
| delivery options                              | . 23                 |
| options                                       | . 22                 |
| responding to messages                        | . <u>15</u>          |
| reviewing messages                            | . <u>15</u>          |

## S

| scanning messages                           |  | • | <u>21</u> |
|---------------------------------------------|--|---|-----------|
| searching for specific messages             |  | • | <u>27</u> |
| sending                                     |  |   |           |
| caller messages                             |  |   | <u>67</u> |
| fax messages                                |  |   | <u>34</u> |
| fax messages to recipient's mailbox         |  |   | 32        |
| fax messages to your mailbox for forwarding |  |   | <u>32</u> |
| fax-only messages                           |  |   | <u>34</u> |
| messages                                    |  |   | 29        |
| voice-and-fax messages                      |  |   | <u>34</u> |
| setup tutorial                              |  |   |           |
| playback controls for                       |  | • | <u>10</u> |
|                                             |  |   |           |

| skipping messages      | 7 |
|------------------------|---|
| special features       | 7 |
| automatic notification | 7 |
| Call Me                | 7 |
| Find Me                | 7 |
| Intercom Paging.       | 7 |
|                        | - |

#### Т

| transferring                            |   |  |     |           |
|-----------------------------------------|---|--|-----|-----------|
| callers to a mailbox                    |   |  | . 6 | <u>9</u>  |
| from within the Common Caller Interface |   |  | . 6 | <u>33</u> |
| to another extension                    |   |  | . 1 | 2         |
| to operator                             |   |  | . 1 | 2         |
| TUIs                                    |   |  |     |           |
| listed and described                    |   |  |     | 7         |
| using                                   | • |  |     | 7         |

## U

| using TUIs . |  |  |  |  |  |  |  |  |  |  |  |  |  |  |  |  |  |  |  |  | . 7 |  |
|--------------|--|--|--|--|--|--|--|--|--|--|--|--|--|--|--|--|--|--|--|--|-----|--|
|--------------|--|--|--|--|--|--|--|--|--|--|--|--|--|--|--|--|--|--|--|--|-----|--|

#### V